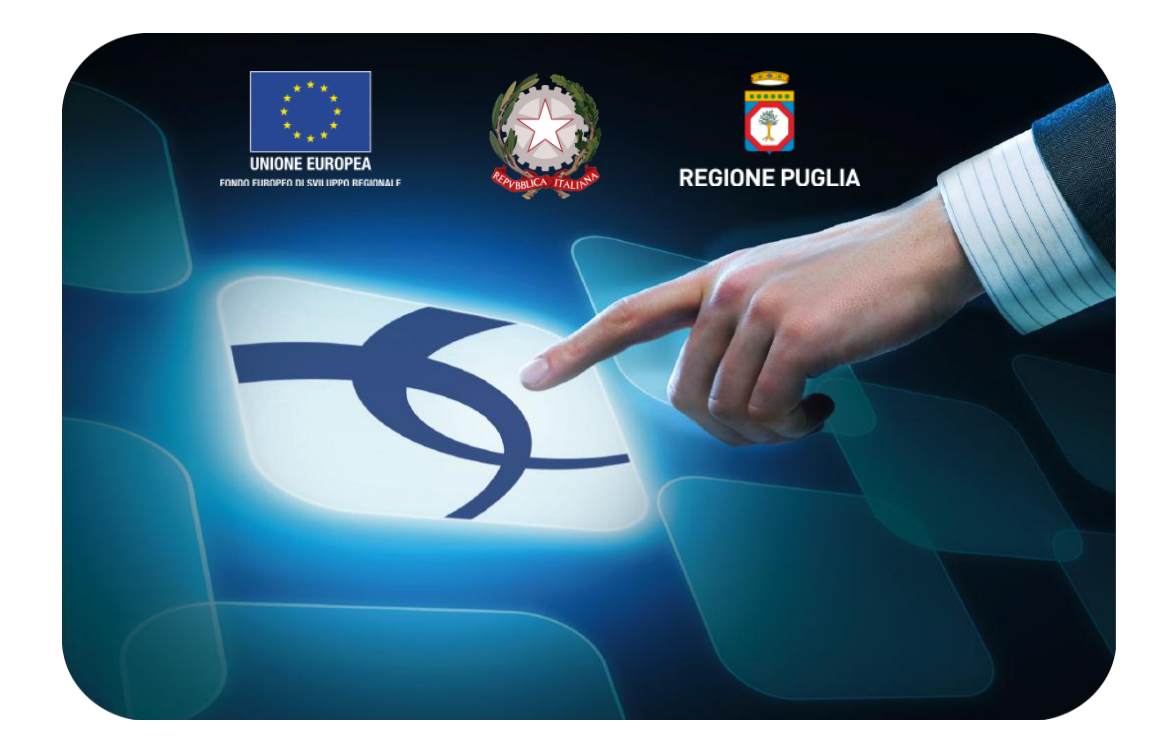

# LINEE GUIDA PER GLI ENTI ADERENTI

## Monolotto: Procedura di Aggiudicazione

Versione 4.2 del 24/07/2015

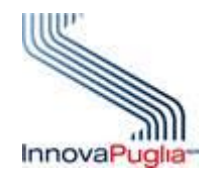

**SEMPULIA** 

Soggetto Aggregatore della regione Puglia

## Indice

| Introduzione                                                                                        | 2      |
|----------------------------------------------------------------------------------------------------|--------|
| Valutazione della Gara                                                                              | 4      |
| <ul> <li>Procedura di Aggiudicazione</li> <li>Fase di Valutazione delle Offerte Ricevute</li> </ul> | 4<br>7 |
| - Comunicazioni                                                                                     | 14     |
| o Generica                                                                                          | 14     |
| o Verifica Amministrativa                                                                           | 15     |
| $\circ$ Integrativa                                                                                 | 17     |
| - Fase di Valutazione Tecnica delle Offerte                                                         | 17     |
| - Fase di Valutazione Economica delle Offerta                                                       | 26     |
| - Comunicazione Esito Provvisorio/Definitivo                                                        | 33     |
| - Risultati di Gara                                                                                 | 37     |

## Cos'è una Gara Telematica?

Per Gara Telematica intendiamo una Gara d'Appalto svolta attraverso l'utilizzo di una piattaforma. L'utilizzo di una piattaforma apposita ci permette di garantire una maggiore fluidità nello svolgimento della procedura di pubblicazione del bando, nella gestione dei fornitori partecipanti e nella divulgazione dei documenti richiesti dalla stessa attività, tutto ciò, nel rispetto delle leggi vigenti.

## Cos'è una Gara Mono-lotto?

Per Gara Mono-lotto intendiamo la tipologia di gara costituita da un unico lotto di beni/servizi che prevede un unico Fornitore aggiudicatario.

## Gare Aperte, Ristrette e Negoziata

Una Procedura Aperta (detta anche Pubblico Incanto) è una procedura a evidenza pubblica. Possono partecipare tutte le aziende, anche quelle non iscritte all'albo fornitori, purché abbiano i requisiti richiesti all'interno del bando di gara. In caso di Gara Aperta le aziende potranno partecipare alla stessa direttamente dalla piattaforma EmPULIA, cliccando sull'avviso di riferimento e seguendo la procedura designata.

Quando parliamo di Procedura Ristretta (detta anche Licitazione Privata) descriviamo una gara dove qualsiasi fornitore può presentare una sua richiesta di partecipazione (come per una Procedura Aperta), fornendo in allegato la documentazione necessaria alla Stazione Appaltante per valutare la qualifica o meno del fornitore alla Gara. Nel caso in cui la Stazione Appaltante ritenga qualificato un determinato Fornitore, invita lo stesso (tramite Invito) fornendogli tutto il materiale necessario per la formulazione dell'offerta.

Infine una Procedura Negoziata (detta anche Trattativa Privata) prevede che i fornitori partecipanti alla gara siano selezionati opportunamente dall'interno dell'albo, sulla base della categoria merceologica. I fornitore possono iscriversi all'albo EmPulia mediante procedura apposita.

## Criteri di aggiudicazione Prezzo Più Basso ed Economicamente Vantaggiose

Parliamo di Gara con criterio di aggiudicazione al Prezzo più Basso qualora l'aggiudicazione venga fatta al fornitore che presenta l'offerta economica più bassa.

Si parla invece di Gara con criterio di aggiudicazione Economicamente Vantaggioso qualora l'aggiudicazione venga fatta sulla base della offerta economica e dell'offerta tecnica presentata.

Tipologia di Gara descritta nella seguente guida

Nella seguente guida viene descritta la procedura di Valutazione di una Gara Mono-lotto di tipo NEGOZIATA con criterio di aggiudicazione ECONOMICAMENTE PIU' VANTAGGIOSA.

4

### PDA - Procedura di Aggiudicazione

La funzione consente di effettuare la valutazione e la comparazione delle offerte inviate all'Ente dagli operatori economici che partecipano alla Procedura. Durante questa fase il sistema fa uso dei "CRITERI DI VALUTAZIONE" stabiliti dall'Ente durante la compilazione del documento di Gara. L'attribuzione dei punteggi alle offerte pervenute ne determina la classifica che può essere eventualmente pubblicata sul sito istituzionale dell'Ente così da rendere pubblico l'esito della gara.

Selezionare dal menù funzionale la voce "PROCEDURE DI GARA" e successivamente cliccare su "VALUTAZIONE GARE".

| CENTRO ACOUISTI PER LA PUBBLICA AMMINISTRAZ             | F           | Procedure di Ga         | ra / Valutazione Gare          | Dott. Rup C                                                                                    | Ora Serve              | er: 04/12/2014 15                | Esci<br>5:57:44    |
|---------------------------------------------------------|-------------|-------------------------|--------------------------------|------------------------------------------------------------------------------------------------|------------------------|----------------------------------|--------------------|
| Gestione SDA                                            | CE          | ERCA                    |                                |                                                                                                |                        |                                  |                    |
| Documenti in                                            | <u>Stam</u> | ipa <u>Esporta in x</u> | ils                            |                                                                                                |                        |                                  |                    |
| Fornitori                                               |             | Protocollo Bando        | Nome                           | Oggetto                                                                                        | Rispondere<br>entro il | Importo<br>complessivo<br>lavori | State<br>Proc      |
| Procedure di Gara                                       |             | COLLAUDO 3-4            | COLLAUDO 3-4                   | Cottimo fiduciario per la fornitura di un software di archiviazione web                        | 17/11/2014 14:35       | 50.000,00                        | In Co              |
| Avvisi - Bandi - Inviti<br>Valutazione Gare             |             | COLLAUDO 3-4 002        | COLLAUDO 3-4 (vers 2)          | Cottimo fiduciario per la fornitura di un software di archiviazione web                        | 17/11/2014 15:35       | 50.000,00                        | In Co              |
| Tabulato di Gara<br>Comunicazione generica              |             | CLD 3-4 26/11           | COLLAUDO 3-4 26/11             | Cottimo fiduciario per la fornitura di un software di archiviazione web                        | 25/11/2014 17:00       | 50.000,00                        | In Co              |
| Procedura di aggiudicazione<br>Comunicazione esclusione | •           | SW_DOM_03-11            | CottimoSW DOM 03-11            | TEST DOM: Cottimo fiduciario per la fornitura di un software di archiviazione web              | 04/12/2014 12:00       | 50.000,00                        | In Co              |
| Funzioni Principali                                     |             | 002-manuale             | Manuale Ente Procedure di Gara | Manuale offerta economicamente più vantaggiosa                                                 | 06/11/2014 12:01       | 1.500,00                         | In Co              |
| <u>Opzioni</u><br>Anagrafica                            |             | SAL 3-4 MAN10           | EmPULIA SAL 3-4                | Procedura negoziata per la verifica dei rilasci relativi al SAL 4 [Simulazione del 21/04/2014] | 21/10/2014 11:25       | 15.000,00                        | In Co              |
| Archivio                                                |             | 0002/10/2014            | Test Empulia Gara multilotto   | Test Empulia Gara multilotto                                                                   | 16/10/2014 16:30       | 2.500,00                         | In Co              |
|                                                         |             | 10/2014                 | Procedura di Gara Forniture    | Procedura di Gara Forniture                                                                    | 03/10/2014 15:30       | 250.000,00                       | In Co              |
|                                                         |             |                         |                                |                                                                                                |                        |                                  |                    |
|                                                         |             |                         |                                |                                                                                                |                        |                                  | >                  |
|                                                         | Nasc        | ondi Gruppi             |                                |                                                                                                |                        |                                  | <b>₽</b> <u>af</u> |
|                                                         |             |                         |                                |                                                                                                |                        | 🔍 100%                           | •                  |

Selezionare dall'elenco delle procedure quella che su cui attivare il processo di aggiudicazione. <u>Solo l'utente della</u> <u>corrispondente Commissione, definito con ruolo di "PRESIDENTE", può attivare la fase di valutazione</u>:

| ETITED ACQUISTI PER LA PUBBLICA AMMINISTRAZION          | NE I        | Procedure di Ga  | ara / Valutazione   | Gare               | Dott. Rup C                                                     |                             | Ora Serve              | er: 04/12/2014 15                | Esci<br>5:57:44      |
|---------------------------------------------------------|-------------|------------------|---------------------|--------------------|-----------------------------------------------------------------|-----------------------------|------------------------|----------------------------------|----------------------|
| Gestione SDA                                            | C           | CERCA            |                     |                    | Errore - Internet Explorer 🛛 🗖 🗙                                |                             |                        |                                  |                      |
| Documenti in<br>Approvazione                            | <u>Stan</u> | npa Esporta in ) | <u>xis</u>          | 🥭 http             | ps://testeproc.empulia.it/application/ctl_library/MessageBox 🔒  |                             |                        |                                  |                      |
| Fornitori                                               |             | Protocollo Bando | <u>Nome</u>         |                    | Errore                                                          |                             | Rispondere<br>entro il | Importo<br>complessivo<br>lavori | <u>State</u><br>Proc |
| Procedure di Gara                                       |             | COLLAUDO 3-4     | COLLAUDO 3-4        | STOP               | Creazione Procedura di aggiudicazione non                       | e web                       | 17/11/2014 14:35       | 50.000,00                        | In Co                |
| Avvisi - Bandi - Inviti<br>Valutazione Gare             |             | COLLAUDO 3-4 002 | COLLAUDO 3-4 (vers  | possibile. L'utent | possibile. L'utente non ha i permessi necessari.                | e web                       | 17/11/2014 15:35       | 50.000,00                        | In Co                |
| Tabulato di Gara<br>Comunicazione generica              |             | CLD 3-4 26/11    | COLLAUDO 3-4 26/11  |                    | OK                                                              | e web                       | 25/11/2014 17:00       | 50.000,00                        | In Co                |
| Procedura di aggiudicazione<br>Comunicazione esclusione | •           | SW_DOM_03-11     | CottimoSW DOM 03-   |                    |                                                                 | archiviazione web           | 04/12/2014 12:00       | 50.000,00                        | In Co                |
| Funzioni Principali                                     |             | 002-manuale      | Manuale Ente Proced |                    | 🕄 100% 🔻                                                        |                             | 06/11/2014 12:01       | 1.500,00                         | In Co                |
| Opzioni                                                 |             | SAL 3-4 MAN10    | EmPULIA SAL 3-4     |                    | Procedura negoziata per la ventica del filascrietativi al SAL 4 | Simulazione del 21/04/2014] | 21/10/2014 11:25       | 15.000.00                        | In Co                |

6

Il sistema predispone il documento associato alla "PROCEDURA DI AGGIUDICAZIONE". Modificare eventualmente il "NOME" del documento e cliccare sul link "**SALVA**" per proseguire con le fasi successive:

| Procedura di agg                                                           | giudicazione                                                                         |                                                      |                  |                                            |                |                                               | <u>Chiudi</u>           |
|----------------------------------------------------------------------------|--------------------------------------------------------------------------------------|------------------------------------------------------|------------------|--------------------------------------------|----------------|-----------------------------------------------|-------------------------|
| Salva Apri Bando Esec<br>Crea Verbale Lista Comu<br>Nome Aggiudicazione SW | cutrici Lavori <u>Com. Esclusion</u><br>unicazioni <u>Com Generica</u><br>_DOM_03-11 | e <u>Risultati di Gara</u> Esito                     | Prov. Parte [    | Esito Prov. Invitati Esito Def. Pa         | rtec Esito Def | <u>Invitati</u>                               | Stato Messaggio Salvato |
| Testata Valutazione                                                        | Informazioni Tecniche Commi                                                          | ssione Allegati Note                                 | Note I Seduta N  | Note II Seduta                             |                |                                               |                         |
| InnovaPuglia S.p.A.                                                        |                                                                                      |                                                      |                  |                                            |                |                                               |                         |
| Protocollo Bando<br>SW_DOM_03-11                                           | Protocollo                                                                           | RUP<br>Dott. XYZ                                     | Direzione Propor | nente                                      |                |                                               |                         |
| Importo complessivo lavori<br>50.000,00                                    | Data I Seduta h<br>04/12/2014                                                        | h mm ss<br>14 : 00 : 00                              | Data II Seduta   | hh mm ss                                   |                |                                               |                         |
| Determina di                                                               | del                                                                                  | N.D.D.Indizione                                      | Data D.D.Indizio | one                                        |                | Importo Base Asta (iva esclusa)<br>50.000,000 |                         |
| Protocollo Verbale                                                         | Deliberazione G.P.                                                                   | del                                                  | Subappalto<br>No | <b>v</b>                                   |                |                                               |                         |
| Numero Copie                                                               | Chiusura operazioni (ore)                                                            | Criterio Aggiudicazione<br>Offerta economic. più var | Gara<br>taggic 🗸 | Calcolo Anomalia<br>Valutazione            |                | Riparametrazione<br>Si                        | •                       |
| CIG / Nro Gara<br>CotSW_DOM_03-11                                          | CUP                                                                                  | Modalità di Partecipazion<br>Telematica              | ne<br>V          | Criterio Formulazione Offerta Ec<br>Prezzo | onomica<br>V   |                                               |                         |
| Oggetto<br>TEST DOM: Cottimo fiduciario                                    | per la fornitura di un software di arc                                               | hiviazione web                                       |                  |                                            |                |                                               |                         |
|                                                                            |                                                                                      |                                                      |                  |                                            |                |                                               | 🔍 100% 🔻 🔡              |

Il link "**SALVA**" permette di salvare i dati introdotti sino a quel momento; il link "**CHIUDI**" in alto a destra chiude e salva il documento permettendo di uscire momentaneamente dalla procedura di aggiudicazione in corso.

E' possibile riprendere il documento e continuare con la PDA selezionando la relativa procedura dal menù funzionale, sotto la voce "VALUTAZIONE GARE".

Enti Aderenti: Monolotto - Procedura di Aggiudicazione

## Fase di valutazione delle offerte ricevute

Posizionarsi sulla sezione "**VALUTAZIONE**" per prendere visione della griglia riassuntiva contenente le informazioni relative alle offerte ricevute a fronte della gara; parte di queste informazioni verranno valorizzate in automatico dal sistema durante le successive fasi che caratterizzano l'intero processo:

| Procedura di aggiudicazione                                                                                                    |                       |                     |                                                |                                                   |                                  | ~                       |  |  |  |
|----------------------------------------------------------------------------------------------------|-----------------------|---------------------|------------------------------------------------|---------------------------------------------------|----------------------------------|-------------------------|--|--|--|
| Salva Apri Bando Esecutrici Lavori Com. Esclusione Risultati di Gara Esito Prov. Parte Esito Def. Partec Esito Def. Invitati<br><u>Crea Verbale Lista Comunicazioni Com. Generica Sblocca Buste Suc</u><br>Nome Aggiudicazione SW_DOM_03-11 |                       |                     |                                                |                                                   |                                  |                         |  |  |  |
| Comunicazione ver <u>Calcolo Tecnico</u> Comunicazione val <u>Calcolo E</u>                                                                                                    | conomico <u>Comun</u> | icazione Esi Esclu  | Isione Sorteggio Automatico                    | Annulla Esclusione                                | Calcola Offerte A                | In Verifica             |  |  |  |
| P Riga Ragione Sociale                                                                                                    | Protocollo            | Data di arrivo      | Offerta Valutazione Pr<br>Economica Tecnica Ri | unt. Tecnico Valutazione<br>parametrato Economica | Valutazione taglio<br>Finale ali | scarto of aritmetico ar |  |  |  |
| O 1 Fornitore 01                                                                                                    | PI002344-14           | 03/12/2014 16:32:56 | ]                                              |                                                   |                                  |                         |  |  |  |
| O 2 Fornitore 02                                                                                                    | PI002345-14           | 03/12/2014 16:36:23 | ]                                              |                                                   |                                  |                         |  |  |  |
| O 3 Fornitore003                                                                                                    | PI002346-14           | 03/12/2014 16:47:26 | ]                                              |                                                   |                                  |                         |  |  |  |
| 4 Fornitore 01                                                                                                    | PI002347-14           | 03/12/2014 17:03:06 | ]                                              |                                                   |                                  |                         |  |  |  |
|                                                                                                    |                       |                     |                                                |                                                   |                                  | $\sim$                  |  |  |  |
|                                                                                                    |                       |                     |                                                |                                                   |                                  |                         |  |  |  |
|                                                                                                    |                       |                     |                                                |                                                   |                                  | 🔍 100% 🔻 🔡              |  |  |  |

La griglia presenta tutte le offerte, secondo l'ordine di arrivo; la procedura di aggiudicazione prevede che le offerte dei fornitori siano tenute segrete fino alla data di apertura delle buste, fissata nel relativo invito di gara. Raggiunta tale data, la Commissione procede con la fase di "VERIFICA AMMINISTRATIVA" di ciascuna offerta, procedendo con "L'APERTURA" delle buste contenenti la documentazione richiesta (riportata sul documento di invito) e verificando la completezza dei documenti allegati.

Pertanto per ciascuna offerta, seguendo l'ordine di arrivo (la prima della lista è la prima arrivata) è necessario procedere con la verifica della "BUSTA DOCUMENTAZIONE". Le offerte vengono aperte selezionando la ragione sociale del fornitore.

Il sistema visualizza l'offerta selezionata, così come compilata dal Fornitore:

| Offerta                                                                                                    | Chiud                | di |
|----------------------------------------------------------------------------------------------------|----------------------|----|
| Anteprima di Stampa Esporta in Xml Apri Bando Scarica Allegati Nome Offerta_RP000BH                          | ato Messaggio Inviat | io |
| Testata Busta Documentazione Busta Tecnica Busta Economica                                                   |                      |    |
| Descrizione Allegato Estensioni ammesse                                                                      |                      |    |
| istanza di partecipazione / doc_istanza.pdf P7M-PDF-JPG-TIFF-BMP-ZIP-R V                                     |                      |    |
| dichiarazione doc dichiarazione.pdf                                                                          |                      |    |
| Denominazione ATI                                                                                            |                      |    |
| Ragione Sociale Codice Fiscale Ditta Indirizzo (sede legale) Località (sede le Provincia (sede legale) Ruolo |                      |    |
| ······································                                                                       |                      |    |
|                                                                                                    | ۹ 100%               | •  |

L'offerta selezionata viene "APERTA" posizionandosi sulla sezione "BUSTA DOCUMENTAZIONE" per consentire la verifica del contenuto; il sistema controlla la corretta sequenza di "apertura" delle buste, nell'ordine: "AMMINISTRATIVA", "TECNICA", "ECONOMICA" e conseguente invio delle comunicazioni di fine valutazione, bloccando eventuali tentativi di apertura non corretti.

Terminata la verifica amministrativa chiudere il documento d'offerta (link "CHIUDI" il alto a destra sul documento d'offerta); il sistema si riposiziona sulla sezione "VALUTAZIONE" della PDA. Valorizzare con uno dei possibili valori, selezionabili dalla lista visualizzata, l'esito della fase di valutazione dell'offerta esaminata:

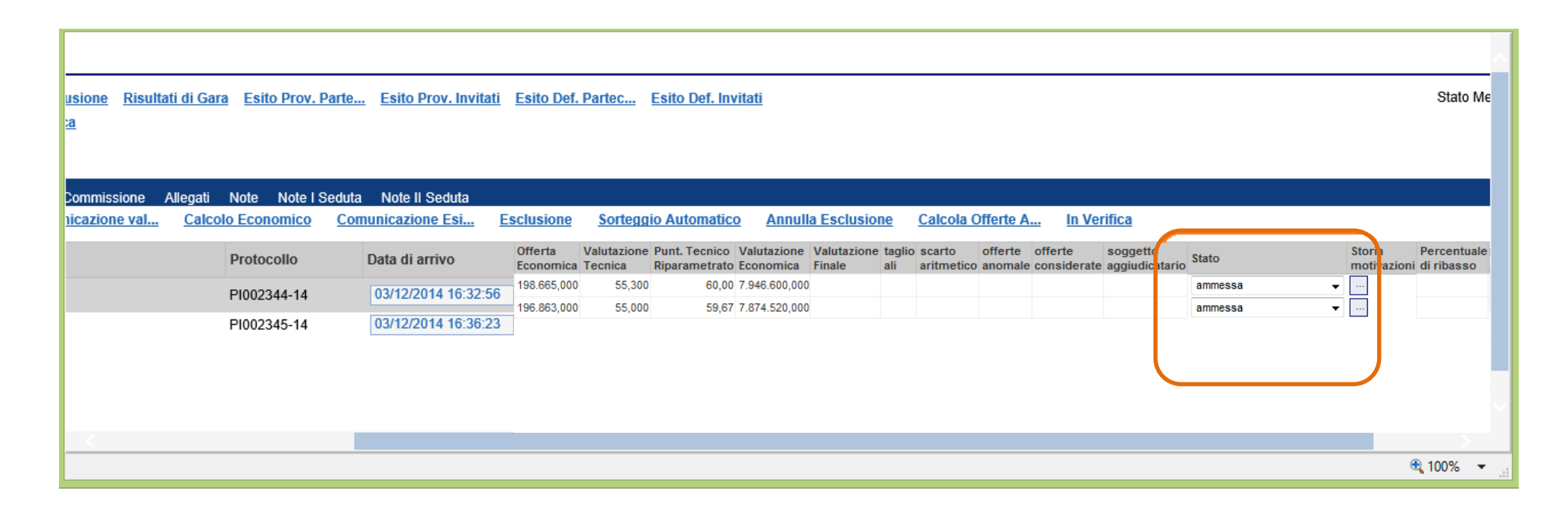

Ricordarsi di salvare sempre il documento cliccando sul link "SALVA" durante tutte le fasi della procedura di aggiudicazione.

Le comunicazioni da inviare ai fornitori, associate ai differenti stati ("ESCLUSA", "IN VERIFICA", ecc.) possono essere compilate attraverso il link "COMUNICAZIONE GENERICA":

| Procedura di aggiudicazione                                                                                                    |                    |                     |                      |                        |                                |                          |                       |               |                      | ~                           |
|----------------------------------------------------------------------------------------------------|--------------------|---------------------|----------------------|------------------------|--------------------------------|--------------------------|-----------------------|---------------|----------------------|-----------------------------|
| Salva Apri Bando Esecutrici Lavori Com. Esclusione Risultati di Gara Esito Prov. Parte Esito Prov. Invitati Esito Def. Partec Esito Def. Invitati<br>Crea Verbale Lista Comunicazioni Com. Generica<br>Nome Aggiudicazione SW_DOM_03-11 |                    |                     |                      |                        |                                |                          |                       |               |                      |                             |
| Testata Valutazione Informazioni Tecniche Commissione Allegati                                                                                                    | Note Note I Seduta | Note II Seduta      | clusione             | Sorteggio Aut          | omatico Ann                    | ulla Eeclusion           | o Calcola (           | Offerte       | A In V               | orifica                     |
|                                                                                                    |                    |                     | sclusione            | Sorteggio Au           | Allin                          | ulla Esclusion           |                       | Jilente       | <u> </u>             | ernica                      |
| Pa Riga Ragione Sociale                                                                                                    | Protocollo         | Data di arrivo      | Offerta<br>Economica | Valutazione<br>Tecnica | Punt. Tecnico<br>Riparametrato | Valutazione<br>Economica | Valutazione<br>Finale | taglio<br>ali | scarto<br>aritmetico | offert<br>anom <sup>t</sup> |
| O 1 Fornitore 01                                                                                                    | PI002344-14        | 03/12/2014 16:32:56 | 198.665,000          | 55,300                 | 60,00                          | 7.946.600,000            |                       |               |                      |                             |
| O 2 Fornitore 02                                                                                                    | PI002345-14        | 03/12/2014 16:36:23 | 196.863,000          | 55,000                 | 59,67                          | 7.874.520,000            |                       |               |                      |                             |
|                                                                                                    |                    |                     | 1                    |                        |                                |                          |                       |               |                      |                             |
|                                                                                                    |                    |                     |                      |                        |                                |                          |                       |               |                      |                             |
|                                                                                                    |                    |                     |                      |                        |                                |                          |                       |               |                      |                             |
|                                                                                                    |                    |                     |                      |                        |                                |                          |                       |               |                      |                             |
|                                                                                                    |                    |                     |                      |                        |                                |                          |                       |               | ۹ 10                 | 0% 👻                        |

Il sistema presenta il documento di comunicazione; inserire il testo della comunicazione, selezionare i fornitori destinatari e confermare l'invio attraverso il link "INVIO":

| Comunicazione                                                                                                    |                                            |                                      |                            |                           |                      | <u>chiudi</u> |
|----------------------------------------------------------------------------------------------------|--------------------------------------------|--------------------------------------|----------------------------|---------------------------|----------------------|---------------|
| Salva Invio Esporta in xIs Stampa Info Ma<br>Operatore<br>Dott. Rup D                                               | il<br>Titolo<br>Comunicazione              | Protocollo<br>DataProtocolloGenerale | Data<br>ProtocolloGenerale |                           | Fase<br>In lavorazio | one           |
| Protocollo Bando<br>SW_DOM_03-11<br>Oggetto                                                                         | CIG/N. di Gara Autorità<br>CotSW_DOM_03-11 | CUP                                  |                            |                           |                      |               |
| TEST DOM: Cottimo fiduciario per la fornitura di un software di arch<br>Data Seduta<br>04/12/2014 hh 14 mm 00 ss 00 | iviazione web                              |                                      | Canale Notifica<br>Mail    |                           |                      |               |
| Testo della Comunicazione         Bloc style       G C S = 12         Comunicazione TEST                            |                                            |                                      |                            |                           |                      |               |
| Aggiungi Allegato<br>Lista Allegati                                                                                 |                                            |                                      |                            |                           |                      |               |
| El Descrizione                                                                                                    |                                            | Allegato                             |                            |                           |                      |               |
| Ragione Sociale                                                                                                    |                                            |                                      |                            | Protocollo<br>Riferimento | Protocollo           | Dettaglio     |
| Fornitore_02                                                                                                    |                                            |                                      |                            | PI002345-14               |                      | ρ             |
| Fornitore003                                                                                                    |                                            |                                      |                            | PI002346-14               |                      | ρ             |
| Fornitore_01                                                                                                    |                                            |                                      |                            | PI002347-14               |                      | ρ             |

Cliccando sull'icona P della colonna "STORIA MOTIVAZIONI" è possibile visualizzare la "STORIA" delle motivazioni associate ai differenti stati dell'offerta:

|                      |                  |                      |                   |                        |                                    |                              |                              |                        |                        |                              |           |                                              | Chiudi                |
|----------------------|------------------|----------------------|-------------------|------------------------|------------------------------------|------------------------------|------------------------------|------------------------|------------------------|------------------------------|-----------|----------------------------------------------|-----------------------|
| <u>i di Gara</u> Esi | ito Prov. Parte  | Esito Prov. Invitati | Esito De          | f. Partec              | Esito Def. Inv                     | <u>vitati</u>                |                              |                        |                        |                              |           | Stato Messago                                | gio Salvato           |
|                      |                  |                      |                   |                        |                                    |                              |                              |                        |                        |                              |           |                                              |                       |
| llogati Noto         | Noto I Sodut     | ta Noto II Soduta    |                   |                        |                                    |                              |                              |                        |                        |                              |           |                                              | -                     |
| Calcolo Ecol         | nomico <u>Co</u> | municazione Esi E    | sclusione         | Sortegg                | io Automatic                       | o <u>Annull</u>              | a Esclusione                 | <u>Calcola O</u>       | ferte A                | In Verifica                  |           |                                              |                       |
| Proto                | ocollo           | Data di arrivo       | Valore<br>Offerta | Valutazione<br>Tecnica | Valutazione<br>Economica           | Valutazione<br>Totale        | taglio scarto<br>ali aritmet | offerte<br>ico anomale | offerte<br>considerate | soggetto<br>e aggiudicatario | Stato     | Storia Percentuale<br>motivazioni di ribasso | Soglia di<br>Anomalia |
| P1002                | 344-14           | 03/12/2014 16:32:56  |                   |                        |                                    |                              |                              |                        |                        |                              | esclusa 🗸 | La present                                   |                       |
| PI002                | 345-14           | 03/12/2014 16:36:23  | ]                 |                        |                                    |                              |                              |                        |                        |                              | ammessa 🗸 | ] Motivazi                                   |                       |
| PI002                | 346-14           | 03/12/2014 16:47:26  |                   | 2                      | 5                                  | Storia delle                 | e Motivazion                 | i - Internet           | Explorer               | - 🗆 🗙                        | mmessa 🎽  |                                              |                       |
| P1002                | 347-14           | 03/12/2014 17:03:06  |                   | 🥭 htt                  | t <b>ps</b> ://testeproc           | .empulia.it/a                | pplication/AFL(              | Common/Fol             | derGeneric/Co          | ommand/Evalu 🕯               | mmessa 🗸  |                                              |                       |
|                      |                  |                      |                   |                        |                                    |                              |                              |                        |                        |                              | 1 /       |                                              |                       |
|                      |                  |                      |                   | St                     | oria delle                         | e Motiva                     | azioni                       |                        |                        | <u>Chiudi</u>                |           |                                              |                       |
|                      |                  |                      |                   | -                      |                                    |                              |                              |                        |                        |                              |           |                                              |                       |
|                      |                  |                      |                   | Mot                    | ivazioni In Ver                    | ifica                        |                              |                        |                        | ~                            |           |                                              |                       |
|                      |                  |                      |                   | test                   | test test test                     |                              |                              |                        |                        |                              | K         |                                              |                       |
|                      |                  |                      |                   | Mot<br>l'ista          | ivazione di sca<br>anza di parteci | arto<br>pazione e le         | dichiarazioni d              | cui al punto           | 4.1 del discip         | linare non                   |           |                                              |                       |
|                      |                  |                      |                   | son                    | o state firmate                    | dal legale r                 | appresentante.               |                        |                        |                              |           |                                              |                       |
|                      |                  |                      |                   | Mot<br>l'ista          | ivazione di anı<br>anza di parteci | nullamento s<br>pazione e le | carto<br>dichiarazioni d     | cui al punto           | 4.1 del discip         | linare non                   |           |                                              |                       |
|                      |                  |                      |                   | son                    | o state firmate                    | dal legale r                 | appresentante.               |                        |                        |                              |           |                                              |                       |
|                      |                  |                      |                   |                        |                                    |                              |                              |                        |                        | Ť                            |           |                                              |                       |
| <                    |                  |                      |                   | _                      |                                    |                              |                              |                        |                        | € 100% ▼                     |           | a                                            | 1000/                 |
|                      |                  |                      |                   |                        |                                    |                              |                              |                        |                        |                              |           |                                              | <b>100%</b> •         |

Procedere con le stesse modalità sinora descritte per completare la fase di verifica amministrativa di tutte le offerte ricevute. <u>Il sistema impedisce il passaggio alle fasi successive nel caso in cui la fase precedente non sia conclusa correttamente:</u>

|                                                          | IE               | Procedure di Ga                 | ara / Valutazione Gare   | Dott. Rup C                                                                                             |                                  | Ora Serve                     | er: 04/12/2014 17                | Esci<br>7:35:56    |
|----------------------------------------------------------|------------------|---------------------------------|--------------------------|----------------------------------------------------------------------------------------------------|----------------------------------|-------------------------------|----------------------------------|--------------------|
| Procedure Negoziate                                      | C<br><u>Star</u> | ERCA<br>npa <u>Esporta in y</u> | <u>ds</u>                |                                                                                                    |                                  |                               |                                  |                    |
| Gestione SDA<br>Documenti in<br>Approvazione             |                  | Protocollo Bando                | Nome                     | Oggetto                                                                                                 |                                  | <u>Rispondere</u><br>entro il | Importo<br>complessivo<br>lavori | State<br>Proc      |
| Fornitori                                                |                  | COLLAUDO 3-4                    | COLLAUDO 3-4             | Cottimo fiduciario per la fornitura di un software di archivi                                           | azione web                       | 17/11/2014 14:35              | 50.000,00                        | In Co              |
|                                                          |                  | COLLAUDO 3-4 002                | COLLAUDO 3-4 (vers 2)    | Cottimo fiduciario per la fornitura di un software di archivi                                           | azione web                       | 17/11/2014 15:35              | 50.000,00                        | In Co              |
| Avvisi - Bandi - Inviti                                  |                  | CLD 3-4 26/11                   | COLLAUDO 3-4 26/11       | Cottimo fiduciario per la fornitura di un software di archivi                                           | azione web                       | 25/11/2014 17:00              | 50.000,00                        | In Co              |
| Valutazione Gare<br>Tabulato di Gara                     | •                | SW_DOM_03-11                    | CottimoSW DOM 03-11      | TEST DOM: Cottimo fiduciario per la fornitura di un softw                                               | are di archiviazione web         | 04/12/2014 12:00              | 50.000,00                        | In Co              |
| Comunicazione generica<br>Procedura di aggiudicazione    |                  | 002-manuale                     | Manuale Ente Pr          | Errore - Internet Explorer 🛛 🗖 🗙                                                                        |                                  | 06/11/2014 12:01              | 1.500,00                         | In Co              |
| Comunicazione esclusione<br>Controlli Gare               |                  | SAL 3-4 MAN10                   | EmPULIA SAL 3 Attps://te | esteproc. <b>empulia.it</b> /application/ctl_library/MessageBox 🔒                                       | L 4 [Simulazione del 21/04/2014] | 21/10/2014 11:25              | 15.000,00                        | In Co              |
| Comunicazione esito<br>Comunicazione aggiudicataria      |                  | 0002/10/2014                    | Test Empulia Ga          | _                                                                                                    |                                  | 16/10/2014 16:30              | 2.500,00                         | In Co              |
| Schede Precontrattuali                                   |                  | 10/2014                         | Procedura di Ga          | Errore                                                                                                  |                                  | 03/10/2014 15:30              | 250.000,00                       | In Co              |
| Eurzioni Principali<br>Opzioni<br>Anagrafica<br>Archivio |                  |                                 | SUP                      | Apertura Procedura di aggiudicazione non<br>possibile. La Fase Amministrativa non è<br>ancora conclusa. |                                  |                               |                                  |                    |
|                                                          |                  |                                 |                          | 🔍 100% 👻 🦽                                                                                              |                                  |                               |                                  |                    |
|                                                          |                  |                                 |                          |                                                                                                    | 4                                |                               |                                  | $\geq$             |
|                                                          | Naso             | condi Gruppi                    |                          |                                                                                                    |                                  |                               |                                  | <b>₽</b> <u>af</u> |
|                                                          |                  |                                 |                          |                                                                                                    |                                  |                               | 🔍 100%                           | •:                 |

### **Comunicazioni**

#### **Comunicazione Generica**

Terminato l'esame delle buste documentazione di tutte le offerte, prima di procedere all'esame delle altre buste (Tecnica, Economica) è opportuno comunicare alle Imprese partecipanti i risultati della "I SEDUTA", indicando eventuali esclusioni dalla gara.

Durante la procedura di aggiudicazione le comunicazioni tra Ente e Fornitori vengono attivate, come descritto in precedenza, selezionando il link "**COMUNICAZIONE GENERICA**".

Il sistema notifica il corretto invio della comunicazione e le imprese destinatarie sono informate attraverso una mail di Notifica della presenza di una nuova comunicazione.

Attraverso il link "LISTA COMUNICAZIONI" è possibile consultare le comunicazioni attivate durante la procedura di aggiudicazione:

| Procedura di aggiudicaz                                                                                                    | ione                          |                                                                                           |                                                                                  |                                                                                       |                                                                                               |                                                 |                                              | ~                                      |
|----------------------------------------------------------------------------------------------------|-------------------------------|-------------------------------------------------------------------------------------------|----------------------------------------------------------------------------------|---------------------------------------------------------------------------------------|-----------------------------------------------------------------------------------------------|-------------------------------------------------|----------------------------------------------|----------------------------------------|
| Salva Apri Bando Esecutrici Lavori<br>Crea Verbale Lista Comunicazioni (<br>Nome Aggiudicazione SiV_DOM 13-11<br>Testata Valutazione Informazione<br>Comunicazione ver Calcolo Tech                                                                                                    | Com. Esclusi<br>Com. Generica | one Risultati di Gara Esito F                                                             | rov. Parte Es<br>ote I Seduta No                                                 | ito Prov. Invitati Esit                                                               | o Def. Partec Esito Def.                                                                      | Invitati                                        | lusione Calcola Offer                        | te A In Verifica                       |
| Numero<br>Riga     Ragione Sociale       Image: Social structure     1       Image: Social structure     2       Image: Social structure     2       Image: Social structure     3       Image: Social structure     1       Image: Social structure     3       Image: Social structure     3       Image: Social str |                               | Protocoll<br>https://testeproc.empulia.it<br>Lista Comunicazion<br>Nome<br>Comunicazione. | Data<br>lia.it/applicati<br>application/DASH<br>DDI<br>DDI<br>Data<br>04/12/2014 | di arrivo Val<br>on/DASHBOARD/V<br>BBOARD/Viewer.asp?Are<br>Protocollo<br>P1002353-14 | ore Valutazione Valutazio<br>iewer.asp?Area t<br>aFiltro=no&Table=DASHBO/<br>Stato<br>Inviato | Ne Valutazione tagli<br>ali<br>ARD_VI<br>chiudi | o scarto offerte of<br>aritmetico anomale co | lerte soggetto<br>nsiderate aggiudical |
|                                                                                                    |                               |                                                                                           |                                                                                  |                                                                                       |                                                                                               |                                                 |                                              | 🔍 100% 👻 🔡                             |

La modalità fin qui descritta di invio comunicazioni ai fornitori è identica per tutte le fasi della procedura di aggiudicazione.

#### **Comunicazione Verifica Amministrativa**

Completata la fase di verifica amministrativa, ovvero solo quando tutte le offerte risultano in stato di "AMMESSA" o "ESCLUSA", è possibile procedere con le successive fasi, non prima di aver effettuato la comunicazione ai fornitori di chiusura della "**VERIFICA AMMINISTRATIVA**":

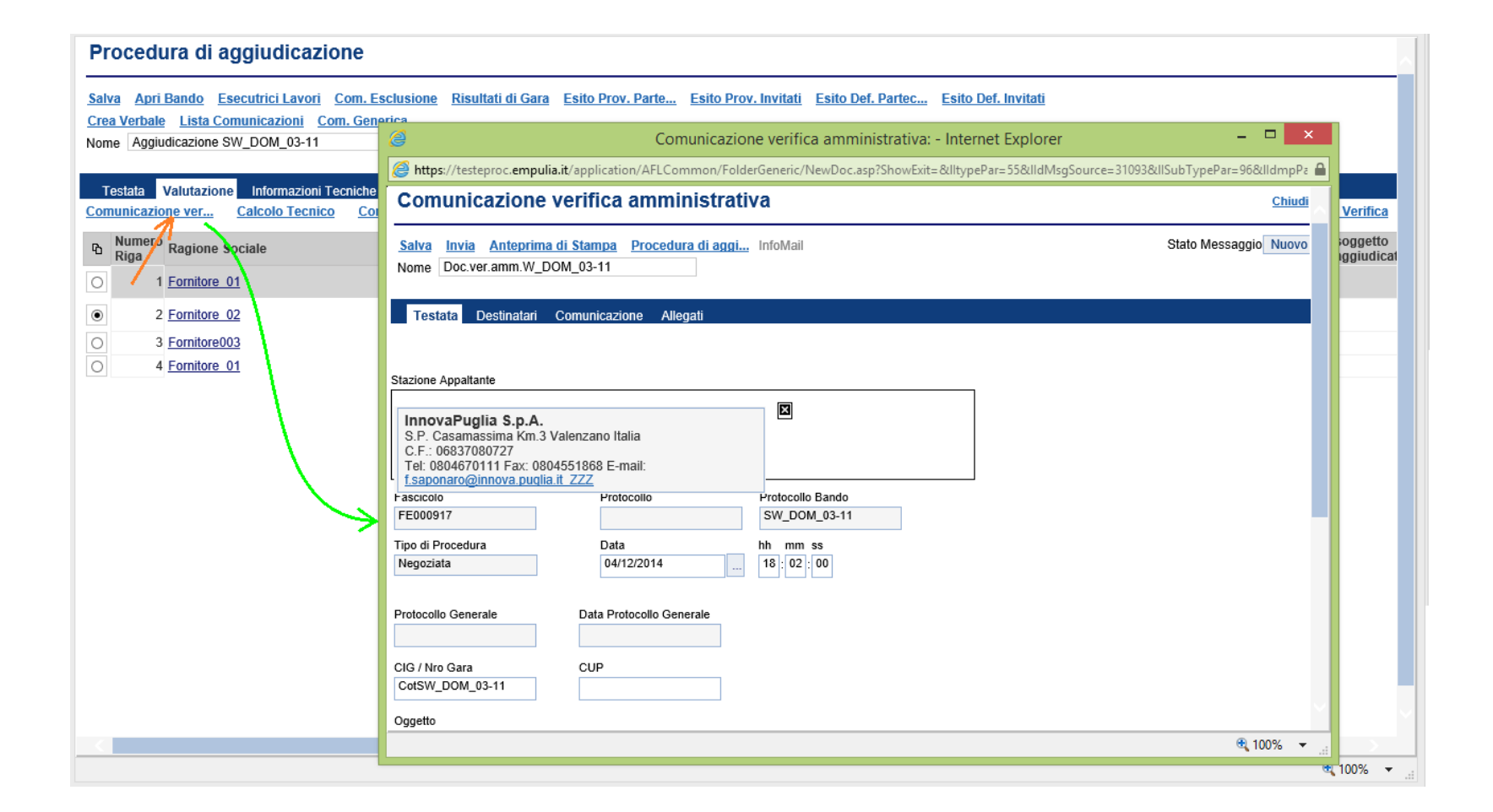

Il processo di invio della comunicazione segue quanto descritto in precedenza; sul documento di comunicazione compilare i dati necessari e al termine selezionare il link "**INVIA**":

| e                                                                                                    | Comunicazione verifica amministrativa: - Internet Explorer                                                                                 | - 🗆 🗙                 |
|----------------------------------------------------------------------------------------------------|----------------------------------------------------------------------------------------------------|-----------------------|
| Attps://testeproc.empulia.it/application/AFLCommon/FolderGeneric/Ne                                                                                                    | wDoc.asp?ShowExit=&IItypePar=55&IIdMsgSource=31093&IISubTypePar=96&IIdmpPar=0&StrCommandPar=NEW_DOC                                        | <b>≙</b>              |
| Comunicazione verifica amministrativa                                                                                                    |                                                                                                    | Chiudi                |
| Salva         Invia         Anteprima di Stampa         Procedura di aggi         InfoMail           Nome         Dic.ver.amm.W_DOM_03-11         ×         ×           Testata         Destinatari         Comunicazione         Allegati           in riferimento alla procedura | Invio Documento - Internet Expl –  Attps://testeproc.empulia.it/application/AFLCommon/F Documento Inviato Correttamente CHIUDI CHIUDI 100% | Stato Messaggio Nuovo |

#### **Comunicazione Richiesta Integrativa**

In gualsiasi fase della PDA la stazione appaltante ha la possibilità di richiedere ad uno specifico fornitore partecipante ( e comunicando opportunamente e con trasparenza agli altri fornitori partecipanti) documentazioni mancanti o che correggono determinate incongruenze relative agli allegati inseriti dal fornitore stesso in fase di partecipazione alla gara. Per avviare il modulo di comunicazione Integrativa è utile cliccare sul link contrassegnato nella fig. successiva "COM. INTEGRATIVA":

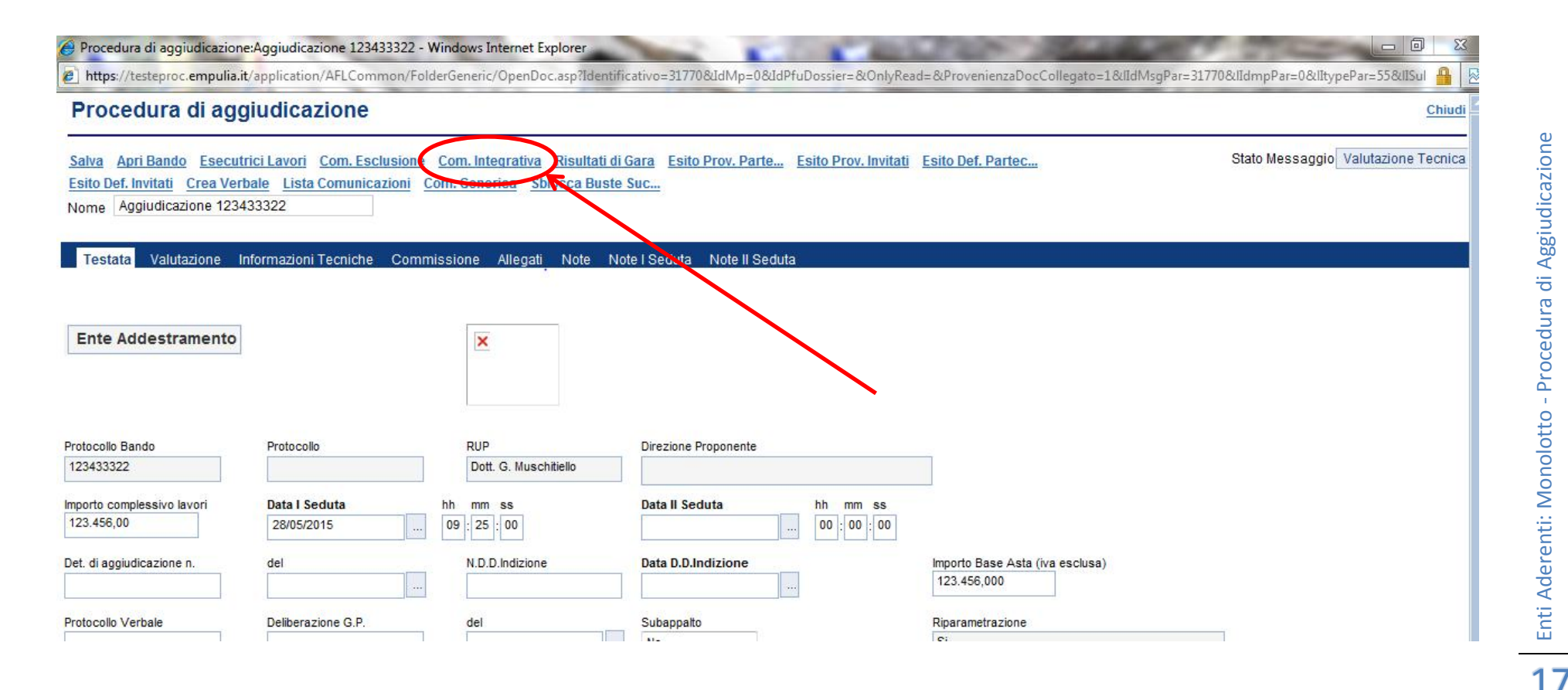

Enti Aderenti: Monolotto - Procedura di Aggiudicazione

**ATTENZIONE:** è utile porre attenzione al fatto che è possibile inviare una comunicazione integrativa ad un fornitore solo e soltanto qualora lo stesso sia stato precedentemente posto in fase di valutazione "IN VERIFICA", altresì la piattaforma non permetterà l'apertura del modulo COM. INTEGRATIVA.

Qualora avessimo posto **"IN VERIFICA**" ad es. come nella fig. successiva il **"FORNITORE\_01**", è possibile visualizzare lo stesso nel modulo Comunicazioni che si avvierà dopo il click sul link **"COM. INTEGRATIVA**".

| 🏉 Comunicazioni - Windows Internet Ex | cplorer                 | Real Prove Labor      | -                |                        | 1.1.2.1       |                                       |        |
|---------------------------------------|-------------------------|-----------------------|------------------|------------------------|---------------|---------------------------------------|--------|
| https://testeproc.empulia.it/applicat | ion/ctl_library/documer | t/document.asp?Upd    | ateParent=no&MO[ | DE=SHOW&UScript=PDA_CO | MUNICAZIONE&D | OCUMENT=PDA_COMUNICAZIONE&IDDOC=63011 | 🔒 🗟    |
| Comunicazioni                         |                         |                       |                  |                        |               |                                       | chiudi |
| Salva Invio Esporta in xIs            | <u>Stampa</u> Info      | Mail                  |                  |                        |               |                                       |        |
| Operatore                             | Tit                     | iolo                  |                  | Protocollo             | Data          | Fase                                  |        |
| Giuseppe Muschittelio                 | Co                      | imunicazione di verit | ca integrativa   |                        |               | in lavorazione                        |        |
| Protocollo Bando                      |                         |                       |                  |                        |               | Rispondere Entro il                   |        |
| Oggetto                               |                         |                       |                  |                        |               |                                       |        |
| Prova Sblocco Buste                   |                         |                       |                  |                        |               |                                       |        |
|                                       |                         |                       |                  |                        |               |                                       |        |
| Elimina                               |                         |                       |                  |                        |               |                                       |        |
| Operatore Economico                   | Stato                   | Data invio            | Dettaglio        |                        |               |                                       |        |
| Fornitore_01                          | In lavorazione          |                       | P                |                        |               |                                       |        |
|                                       | '                       |                       |                  |                        |               |                                       |        |
|                                       |                         |                       |                  |                        |               |                                       |        |
|                                       |                         |                       |                  |                        |               |                                       |        |
|                                       |                         |                       |                  |                        |               |                                       |        |
|                                       |                         |                       |                  |                        |               |                                       |        |
|                                       |                         |                       |                  |                        |               |                                       |        |
|                                       |                         |                       |                  |                        |               |                                       |        |

Cliccando sull'icona "DETTAGLIO" in corrispondenza del record relativo al fornitore preso in considerazione per la comunicazione integrativa, potremo avviare il form che ne descrive la stessa come nella fig. alla pagina successiva.

Compilata la scheda successiva con tutti i dati corrispondenti, potremo salvare la stessa e ritornare alla schermata precedente dove troveremo il link "**INVIO**" che ci permette di inviare la comunicazione al fornitore in dettaglio e ai restanti fornitori partecipanti per conoscenza. Una volta che il fornitore ha risposto alla comunicazione in oggetto, tale risposta con documentazioni allegate è fruibile da parte della Stazione Appaltante richiedente, all'interno del task "**LISTA COMUNICAZIONI**" nella schermata principale della PDA.

| https://testeproc.empulia.it/application/ctl_library/document/d                                                         | ocument.asp?MODE=SHOW&JScript=PDA_COMUN         | ICAZIONE_GARA&DOCUMENT=           | PDA_COMUNICAZIONE_GARA&ID        | DOC=63012              |
|----------------------------------------------------------------------------------------------------|-------------------------------------------------|-----------------------------------|----------------------------------|------------------------|
| Comunicazione di Verifica Integrativa                                                                                   |                                                 |                                   |                                  | ch                     |
| Salva Esporta in xIs Stampa Apri Risposta<br>Operatore<br>Giuseppe Muschitiello                                         | Titolo<br>Comunicazione di Verifica Integrativa | Protocollo<br>Protocollo Generale | Data<br>Data Protocollo Generale | Fase<br>In lavorazione |
| Fornitore_01<br>Filangieri, 24 83100 Candida Italia<br>Tel 082593073 - Fax 082593073<br>C.F. 789654123 P.IVA 0000000000 |                                                 |                                   |                                  |                        |
| Protocollo Riferimento<br>PI000341-15                                                                                   |                                                 | CIG/N. di Gara Autorità           | CUP                              | Rispondere Entro il    |
| Oggetto<br>Prova Sblocco Buste                                                                                          |                                                 |                                   |                                  |                        |
| Data Seduta<br>28/05/2015 hh 09 mm 25 ss 00                                                                             | Dirigente                                       | Referente<br>Seleziona 👻          | Canale Notifica<br>Mail          |                        |
| Testo della Comunicazione<br>Bloc style  GCSEEE Si trasmette l'allegata richiesta di chiarimenti.                       |                                                 |                                   |                                  |                        |
| Aggiungi Allegato<br>ista Allegati                                                                                      |                                                 |                                   |                                  |                        |
| El Descrizione                                                                                                    | Allegat                                         | 0                                 |                                  |                        |

## Fase di valutazione tecnica delle offerte

Prima di procedere con la fase di valutazione economica occorre completare la fase di valutazione tecnica. <u>Solo</u> <u>l'utente definito come "PRESIDENTE" della commissione tecnica sarà abilitato all'esecuzione di questa fase</u>.

| Procedura di aggiudicazione                                                                                                    |                       |                                         |                                  |                                        |                               |                          |                                     |                            |
|----------------------------------------------------------------------------------------------------|-----------------------|-----------------------------------------|----------------------------------|----------------------------------------|-------------------------------|--------------------------|-------------------------------------|----------------------------|
| Salva Apri Bando Esecutrici Lavori Com. Esclusione Risultati<br>Crea Verbale Lista Comunicazioni Com. Generica<br>Nome Aggiudicazione SW_DOM_03-11 | i di Gara Esito Prov. | Parte Esito Prov. Invita                | i <u>ti</u> <u>Esito Def. Pa</u> | irtec Esito Def. Inv                   | <u>vitati</u>                 |                          |                                     |                            |
| Testata Valutazione Informazioni Tecniche Commissione Al                                                                                           | legati Note Note I    | Seduta Note II Seduta                   | Esclusione                       | Sorteggio Automatic                    | o Annulla Es                  | clusione (               | Calcola Offerte A                   | In Verifica                |
| Numero<br>Riga     Ragione Sociale     Control activity variant                                                                                    | Protocollo            | Data di arrivo                          | Valore Valu<br>Offerta Tecr      | itazione Valutazione<br>nica Economica | Valutazione tag<br>Totale ali | lio scarto<br>aritmetico | offerte offerte<br>anomale consider | soggetto<br>ate aggiudicat |
| O 1 Fornitore 01                                                                                                    | 6                     | Errore - Internet Explo                 | rer – 🗆                          | ×                                      |                               |                          |                                     |                            |
| 2 Fornitore 02                                                                                                    | Attps://testepro      | oc. <b>empulia.it</b> /application/ctl_ | library/MessageBo                | ox' 🖴                                  |                               |                          |                                     |                            |
| O         3         Fornitore003           O         4         Fornitore 01                                                                        |                       | Errore                                  |                                  | ^                                      |                               |                          |                                     |                            |
|                                                                                                    | STOP Calco            | lo tecnico non possibile<br>abilitato.  | e. Utente non                    |                                        |                               |                          |                                     |                            |
|                                                                                                    |                       | OK                                      |                                  |                                        |                               |                          |                                     |                            |
|                                                                                                    |                       |                                         |                                  | $\sim$                                 |                               |                          |                                     |                            |
|                                                                                                    |                       |                                         | ۹ 100% 🔍                         |                                        |                               |                          |                                     |                            |
|                                                                                                    |                       |                                         |                                  |                                        |                               |                          |                                     |                            |
|                                                                                                    |                       |                                         |                                  |                                        |                               |                          |                                     | 🔍 100% 🛛 🔻                 |
|                                                                                                    |                       |                                         |                                  |                                        |                               |                          |                                     |                            |

**ATTENZIONE:** Una volta verificate tutte le Buste Documentazione e inviata la Comunicazione di Verifica Amministrativa a tutti i fornitori che hanno presentato offerta; per poter aprire la Busta seguente (quale quella tecnica in caso di procedura economicamente più vantaggiosa) è obbligatorio cliccare sul comando SBLOCCA BUSTA SUCCESSIVA in modo da attivare i contenuti delle Busta Tecnica e in egual modo successivamente per l'Economica.

Dalla sezione "VALUTAZIONE" della PDA, per ciascuna offerta, seguendo l'ordine di arrivo (la prima della lista è la prima arrivata) è necessario procedere con la verifica della "BUSTA TECNICA". Le offerte vengono aperte selezionando la ragione sociale del fornitore. Il sistema presenta l'offerta selezionata, così come compilata dal Fornitore, per consentire la visualizzazione del contenuto della busta tecnica:

| Offerta                                                               |                         |                            | Chiudi                  |
|-----------------------------------------------------------------------|-------------------------|----------------------------|-------------------------|
| Anteprima di Stampa Esporta in Xml Apri Bando<br>Nome offerta_RP000BH | <u>Scarica Allegati</u> |                            | Stato Messaggio Inviato |
| Testata Busta Documentazione Busta Tecnica                            | Busta Economica         |                            |                         |
| Descrizione                                                           | I                       |                            |                         |
| Descrizione                                                           | Allegato                | Estensioni ammesse         |                         |
| Relazione Tecnica                                                     | doc tecnico.pdf         | P7M-PDF-JPG-TIFF-BMP-ZIP-R |                         |
|                                                                       |                         |                            | 🔩 100% 🔻                |

Terminata la verifica tecnica chiudere il documento d'offerta (link "CHIUDI" il alto a destra sul documento d'offerta); il sistema si riposiziona sulla sezione "VALUTAZIONE" della PDA. Completata la verifica della busta tecnica è possibile procedere con la attribuzione del punteggio tecnico. Dalla sezione "VALUTAZIONE" della PDA, selezionando I' offerta, cliccare il link "CALCOLO TECNICO":

| Procedura di aggiudicazione                                                                                                    |                                                                                                    |   |  |  |  |  |  |  |  |  |  |  |
|----------------------------------------------------------------------------------------------------|----------------------------------------------------------------------------------------------------|---|--|--|--|--|--|--|--|--|--|--|
| Salva Apri Bando Esecutrici Lavori Com. Esclusione Risultati di Gara Esito Prov. Parte Esito Prov. Invitati Esito Def. Partec Esito Def. Invitati<br>Crea Verbale Lista Comunicazioni Com. Generica<br>Nome Aggiudicazione SW_DOM_03-11                                                                                                    |                                                                                                    |   |  |  |  |  |  |  |  |  |  |  |
| Testata Valutazione Informazioni Tecniche Commissione Allegati Note Note I Seduta Note II Seduta                                                                                                    |                                                                                                    |   |  |  |  |  |  |  |  |  |  |  |
| Comunicazione ver Calcolo Tecnico Comunicaz                                                                                                    | zione val <u>Calcolo Economico</u> <u>Comunicazione Esi</u> <u>Esclusione</u> <u>Sorteggio Automatico</u> <u>Annulla Esclusione</u> <u>Calcola Offerte A</u> <u>In Verifica</u> |   |  |  |  |  |  |  |  |  |  |  |
| Numero<br>Riga     Ragione Sociale                                                                                                    | Calcolo Tecnico - Internet Explorer – – × one taglio scarto offerte offerte soggetto ali aritmetico anomale considerate aggiudica                                               |   |  |  |  |  |  |  |  |  |  |  |
| O 1 Fornitore 01                                                                                                    | C nups//testeproc.empula.it/application/ArtCommon/PolderGenenc/Command/Evaluate/EditScore.asp:                                                                                  |   |  |  |  |  |  |  |  |  |  |  |
| Ernitore 02     Some set of the set of the set of | Calcolo Tecnico per Fornitore_02                                                                                                    |   |  |  |  |  |  |  |  |  |  |  |
| O 4 Formitore 01                                                                                                    | Descrizione Coefficiente Formula<br>di Valutazione Tecnica Punteggio Tecnico                                                                                                    |   |  |  |  |  |  |  |  |  |  |  |
|                                                                                                    | Periodo di garanzia 10,00                                                                                                    |   |  |  |  |  |  |  |  |  |  |  |
|                                                                                                    |                                                                                                    |   |  |  |  |  |  |  |  |  |  |  |
|                                                                                                    | € 100% ▼<br>€ 100% ▼                                                                                                    | : |  |  |  |  |  |  |  |  |  |  |

In funzione del tipo di criterio definito in fase di creazione della procedura di gara e della valutazione oggettiva di quanto presentato dal fornitore in busta tecnica, occorre valorizzare il punteggio tecnico:

| Calcolo Tecnico per Fornitore_02    |                             |                 |                   |  |  |  |  |  |
|-------------------------------------|-----------------------------|-----------------|-------------------|--|--|--|--|--|
| Descrizione                         | Coefficiente di Valutazione | Formula Tecnica | Punteggio Tecnico |  |  |  |  |  |
| Periodo di garanzia                 | 10,00                       | )               | 10,00             |  |  |  |  |  |
| Dimensione massima di archiviazione | 50,00                       | )               | 40,00             |  |  |  |  |  |
| CONFERMA                            |                             |                 | ~                 |  |  |  |  |  |
|                                     |                             |                 | 🔍 100% 🔻 🔡        |  |  |  |  |  |

Il punteggio tecnico attributo alle singole offerte viene riproposto sulla sezione "VALUTAZIONE" della PDA:

Procedura di aggiudicazione

| <u>Sal</u><br><u>Cre</u><br>Non                                                                                                    | alva Apri Bando Esecutrici Lavori Com. Esclusione Risultati di Gara Esito Prov. Parte Esito Prov. Invitati Esito Def. Partec Esito Def. Invitati<br>Crea Verbale Lista Comunicazioni Com. Generica<br>Iome Aggiudicazione 123432 |                 |             |                     |                      |                        |                                |                          |                       |                      |  |  |
|----------------------------------------------------------------------------------------------------|----------------------------------------------------------------------------------------------------|-----------------|-------------|---------------------|----------------------|------------------------|--------------------------------|--------------------------|-----------------------|----------------------|--|--|
| Testata Valutazione Informazioni Tecniche Commissione Allegati Note Note I Seduta Note II Seduta <u>Comunicazione ver</u> Calcolo Tecnico <u>Comunicazione val</u> <u>Calcolo Economico</u> <u>Comunicazione Esi</u> <u>Esclusione</u> <u>Sorteggio Automatico</u> <u>Annulla Esclusione</u> <u>Calcola Offerte /</u> |                                                                                                    |                 |             |                     |                      |                        |                                |                          |                       |                      |  |  |
| Ф                                                                                                    | Numero<br>Riga                                                                                                    | Ragione Sociale | Protocollo  | Data di arrivo      | Offerta<br>Economica | Valutazione<br>Tecnica | Punt. Tecnico<br>Riparametrato | Valutazione<br>Economica | Valutazione<br>Finale | taglio sc<br>ali ari |  |  |
| С                                                                                                    | 1                                                                                                    | Fornitore_01    | PI000054-15 | 08/04/2015 11:36:46 | 198.665,000          | 55,300                 |                                |                          |                       |                      |  |  |
| C                                                                                                    | 2                                                                                                    | Fornitore 02    | PI000056-15 | 08/04/2015 11:38:54 | 196.863,000          | 55,000                 |                                |                          |                       |                      |  |  |

Procedere, eventualmente, con la variazione dell'esito della fase di valutazione tecnica dell'offerta esaminata, valorizzando uno dei possibili valori selezionabili dalla lista "STATO":

| ote Note I Sedu                                                                                                    | ta Note II Seduta   |                      |                        |                                |                          |                       |                 |                      |                    |                        |                            |           |                       |                           |                       |
|----------------------------------------------------------------------------------------------------|---------------------|----------------------|------------------------|--------------------------------|--------------------------|-----------------------|-----------------|----------------------|--------------------|------------------------|----------------------------|-----------|-----------------------|---------------------------|-----------------------|
| lo Economico Comunicazione Esi Esclusione Sorteggio Automatico Annulla Esclusione Calcola Offerte A Valutazione Finale In Verifica |                     |                      |                        |                                |                          |                       |                 |                      |                    |                        |                            |           |                       |                           |                       |
| Protocollo                                                                                                    | Data di arrivo      | Offerta<br>Economica | Valutazione<br>Tecnica | Punt. Tecnico<br>Riparametrato | Valutazione<br>Economica | Valutazione<br>Finale | e taglio<br>ali | scarto<br>aritmetico | offerte<br>anomale | offerte<br>considerate | soggetto<br>aggiudicatario | Stato     | Storia<br>motivazioni | Percentuale<br>di ribasso | Soglia di<br>Anomalia |
| PI000054-15                                                                                                    | 08/04/2015 11:36:46 | 198.665,000          | 55,300                 | 60,00                          | 7.946.600,000            |                       |                 |                      |                    |                        |                            | esclusa 👻 |                       |                           |                       |
| PI000056-15                                                                                                    | 08/04/2015 11:38:54 | 196.863,000          | 55,000                 | 59,67                          | 7.874.520,000            |                       |                 |                      |                    |                        |                            | ammessa 👻 |                       |                           |                       |

Completata la fase di valutazione tecnica effettuare, <u>obbligatoriamente</u>, l'invio della relativa Comunicazione ai partecipanti:

#### Procedura di aggiudicazione

| <u>Sal</u><br>Cre<br>Non | Salva       Apri Bando       Esecutrici Lavori       Com. Esclusione       Risultati di Gara       Esito Prov. Parte       Esito Def. Partec       Esito Def. Invitati         Crea Verbale       Lista Comunicazioni       Com. Generica       Image: Comunicazioni       Com. Generica       Image: Com. Generica       Image: Com. Generica       Image: Com. Generica       Image: Com. Generica       Image: Com. Ge |             |               |                       |                |             |      |                 |      |                      |                        |                                |                          |                       |               |                   |
|--------------------------|----------------------------------------------------------------------------------------------------|-------------|---------------|-----------------------|----------------|-------------|------|-----------------|------|----------------------|------------------------|--------------------------------|--------------------------|-----------------------|---------------|-------------------|
| т                        | Testata Valutazione Informazioni Tecniche Commissione Allegati Note Note I Seduta Note II Seduta                                                                                                    |             |               |                       |                |             |      |                 |      |                      |                        |                                |                          |                       |               |                   |
| Cor                      | municazio                                                                                                    | ne ver      | Calcolo Tecni | co <u>Comunicazio</u> | ne val Calcolo | Economico ( | Comu | nicazione Esi   | Esc  | lusione              | orteggio Aut           | tomatico Ani                   | nulla Esclusio           | ne <u>Calcol</u> a    | a Offer       | te A              |
| Ф                        | Numero<br>Riga                                                                                                    | Ragione S   | Sociale       | 7                     |                | Protocollo  | I    | Data di arrivo  |      | Offerta<br>Economica | Valutazione<br>Tecnica | Punt. Tecnico<br>Riparametrato | Valutazione<br>Economica | Valutazione<br>Finale | taglio<br>ali | scarto<br>aritmet |
| $\circ$                  | 1                                                                                                    | Fornitore_( | 01            |                       |                | PI000054-15 |      | 08/04/2015 11:3 | 6:46 | 198.665,000          | 55,300                 | 60,00                          |                          |                       |               |                   |
| О                        | 2                                                                                                    | Fornitore ( | <u>)2</u>     |                       |                | PI000056-15 |      | 08/04/2015 11:3 | 8:54 | 196.863,000          | 55,000                 | 59,67                          |                          |                       |               |                   |

Come per tutte le altre comunicazioni, completare il documento con i dati richiesti e al termine effettuare l'invio:

| Comunicazione valutazione tecnica                                                                                                    | Chiudi                      |
|----------------------------------------------------------------------------------------------------|-----------------------------|
| Salva       Invia       Anteprima di Stampa       Procedura di aggi       InfoMail         Nome       ComTec-SW_DOM_03-11                                                                                                    | Stato Messaggio Nuovo       |
| InnovaPuglia S.p.A.         S.P. Casamassima Km.3 Valenzano Italia         C.F.: 06837080727         Tel: 0804670111 Fax: 0804551868 E-mail:         f.saponaro@innova.puglia.it ZZZ         Fascicolo         Protocollo         Protocollo         Protocollo         Protocollo         CE         Documento Inviato Corret         Documento Inviato Corret | xpl –  X tion/AFLCommon/F   |
| Negoziata     09/12/2014     09:32:00       Protocollo Generale     Data Protocollo Generale                                                                                                    | <ul> <li>€ 100% </li> </ul> |
| CIG / Nro Gara CUP CotSW_DOM_03-11 Create                                                                                                    | € 100% -                    |

## Fase di valutazione economica delle offerte

Questa fase risulta attiva solo per l'utente definito con ruolo di "PRESIDENTE" della commissione:

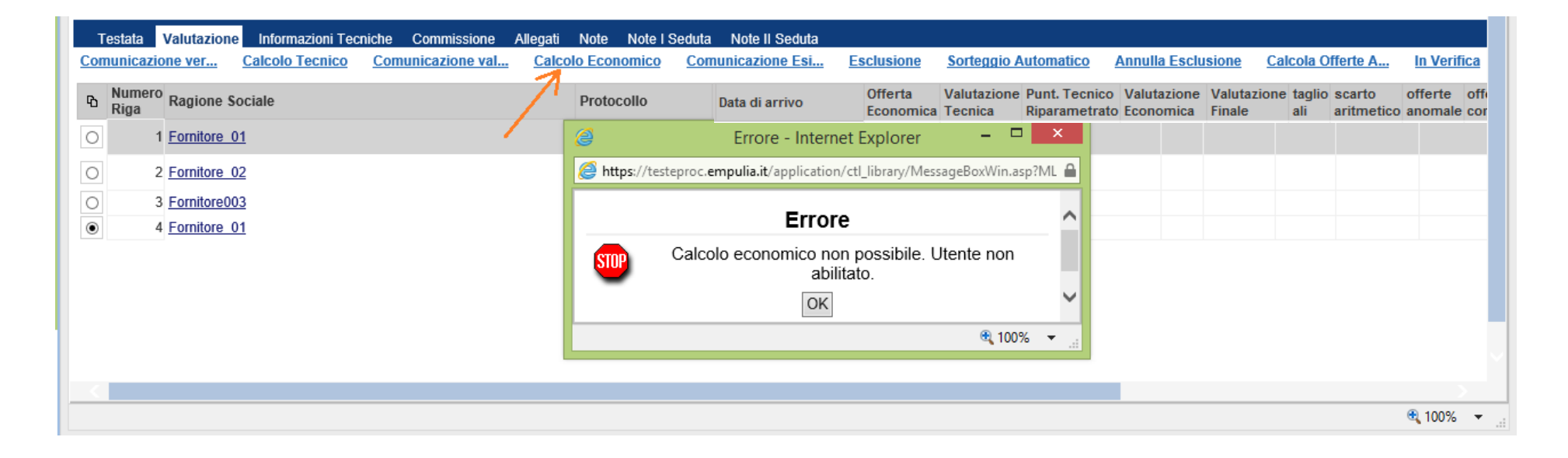

**ATTENZIONE:** per poter aprire la Busta Economica è propedeutico cliccare sul comando SBLOCCA BUSTA SUCCESSIVA in modo da attivare i contenuti delle Busta stessa e quindi abilitarne le operazioni di PDA successive.

Lo sblocco delle Buste Economiche avviene chiaramente successivamente all'invio della comunicazione di Valutazione Tecnica o di Verifica Amministrativa sulla base del criterio di aggiudicazione applicato:

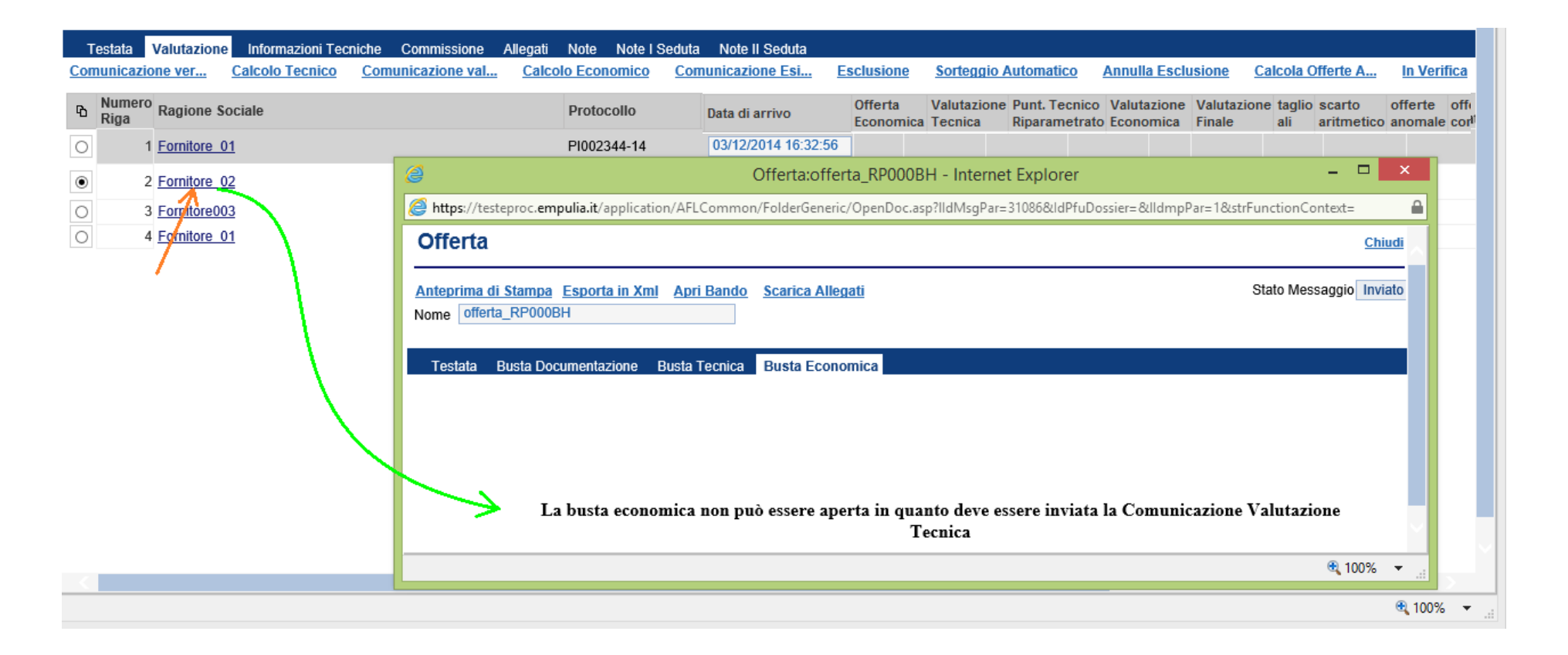

#### e solo una volta aperte tutte le buste tecniche/documentazione:

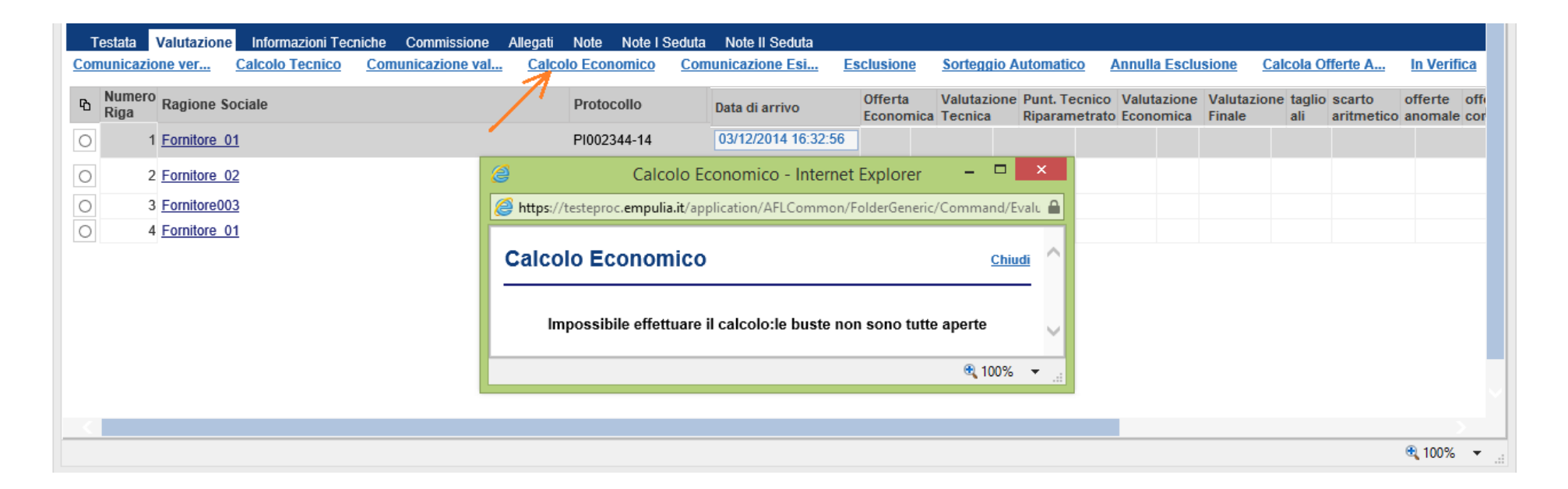

Dalla sezione "VALUTAZIONE" della PDA, per ciascuna offerta, seguendo l'ordine di arrivo (la prima della lista è la prima arrivata) è necessario procedere con l'apertura della "BUSTA ECONOMICA". Le offerte vengono aperte selezionando la ragione sociale del fornitore. Il sistema presenta l'offerta selezionata, così come compilata dal fornitore, per consentire la visualizzazione del contenuto della busta economica:

| Testata         Valutazione         Informazioni Tecniche         Commissione         Allegati           Comunicazione ver         Calcolo Tecnico         Comunicazione val         Calcolo | Note Note I Seduta Note II Seduta <u>olo Economico Comunicazione Esi Esclusione Sorteggio Automatico Annulla Esclusione Calcola Offerte A In Verifica</u>                                                                                                    |
|----------------------------------------------------------------------------------------------------|----------------------------------------------------------------------------------------------------|
| Numero<br>Riga Ragione Sociale                                                                                                    | Protocollo         Data di arrivo         Offerta<br>Economica         Valutazione<br>Tecnica         Punt. Tecnico         Valutazione<br>Valutazione         Valutazione<br>Finale         taglio<br>ali         scarto         offerte<br>offerte         offerte<br>offerte |
| O 1 Fornitore 01                                                                                                    | ②         Offerta:offerta_RP000BH - Internet Explorer         -         □         ×                                                                                                    |
| 2 Fornitore 02                                                                                                    | 🏈 https://testeproc.empulia.it/application/AFLCommon/FolderGeneric/OpenDoc.asp?lldMsgPar=31086&ldPfuDossier=&lldmpPar=1&strFt 🔒                                                                                                    |
| O 3 Fornijore003                                                                                                    | Offerta Chiudi                                                                                                    |
| O 4 Fopfitore 01                                                                                                    | Anteprima di Stampa Esporta in Xml Apri Bando Scarica Allegati Stato Messaggio Inviato Nome offerta_RP000BH                                                                                                    |
|                                                                                                    | Testata       Busta Tecnica       Busta Economica         Valore Offerta       41.000,000         Valore Offerta in Lettere       quarantunomila/00                                                                                                    |
|                                                                                                    | DescrizioneValutaImportoBase AstaValore OffertoPrezzo Complessivo€ - Euro50.000,00041.000,000                                                                                                    |
|                                                                                                    | Descrizione     Allegato     Estensioni ammesse       Offerta economica     doc tecnico[1].pdf     P7M-PDF-JPG-TIFF-BMP-ZIP-R                                                                                                    |
|                                                                                                    | € 100% ▼<br>€ 100% ▼                                                                                                    |

Terminata l'apertura di tutte le buste economiche selezionare il link **CALCOLO ECONOMICO**"; il sistema presenta il criterio di calcolo del punteggio economico definito in fase di creazione della procedura di gara:

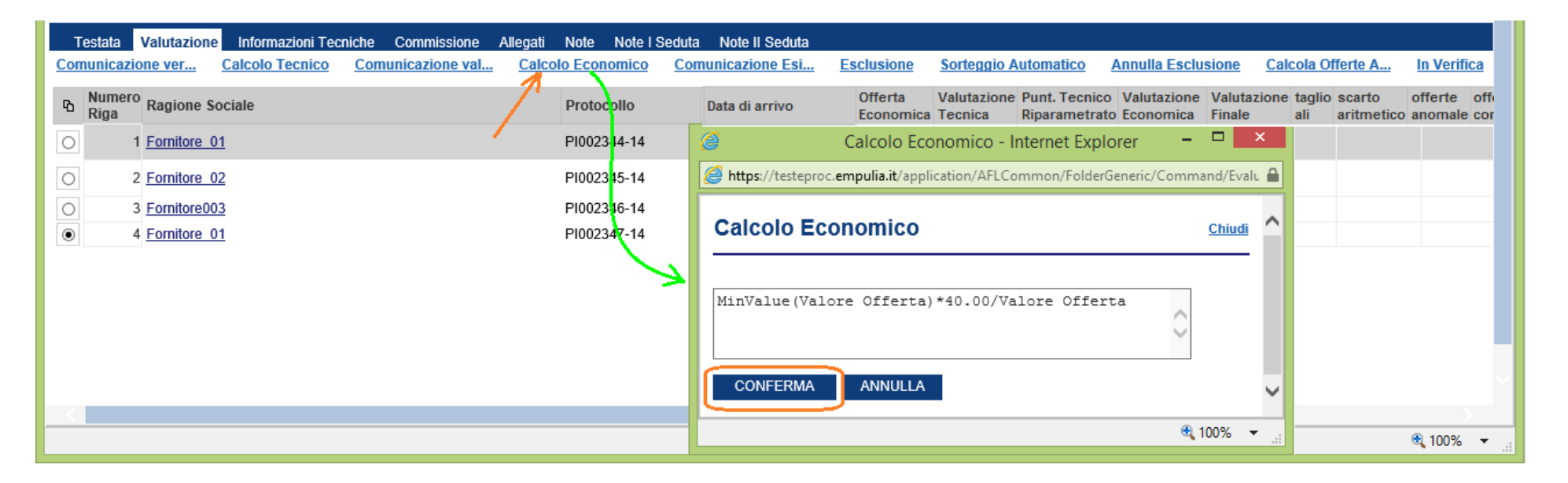

Effettuata la conferma, il sistema avvia il processo di calcolo al cui termine verranno attribuiti e presentati i punteggi definitivi:

| <u>Sal</u><br>Cre<br>Non | va <u>Apri Band</u><br>ea Verbale Li<br><sub>ne</sub> Aggiudicazio | o <u>Esecutrici Lavori Co</u><br>sta Comunicazioni Com<br>one 123432 | m. Esclusione Risultati | i di Gara Esito Prov. Parte | <u>Esito Prov. Invitati</u> <u>E</u> s | sito Def. Parte | ec <u>Esito D</u> | <u>ef. Invitati</u> |               |                 |        |           |
|--------------------------|--------------------------------------------------------------------|----------------------------------------------------------------------|-------------------------|-----------------------------|----------------------------------------|-----------------|-------------------|---------------------|---------------|-----------------|--------|-----------|
| T<br>Cor                 | Festata Valuta                                                     | azione Informazioni Tech                                             | iche Commissione Alle   | gati Note Note I Seduta M   | Note II Seduta                         | Susione S       | orteggio Aut      | omatico An          | ulla Feclueio |                 | erte A | Val       |
| -                        | Numero                                                             |                                                                      | Comunicazione val       |                             |                                        | Offerta         | Valutazione       | Punt. Tecnico       | Valutazione   | Valutazione     | aglio  | scarto    |
| 40                       | Riga Rag                                                           | ione sociale                                                         |                         | Protocollo                  | Data di arrivo                         | Economica       | Tecnica           | Riparametrato       | Economica     | Finale a        | li     | aritmetic |
| $^{\circ}$               | 1 Forn                                                             | itore_01                                                             |                         | PI000054-15                 | 08/04/2015 11:36:46                    | 198.665,000     | 55,300            | 60,00               | 7.946.600,00  | 7.946.660,00000 |        |           |
| $^{\circ}$               | 2 Form                                                             | itore_02                                                             |                         | PI000056-15                 | 08/04/2015 11:38:54                    | 196.863,000     | 55,000            | 59,67               | 7.874.520,000 | 7.874.579,67000 |        |           |
|                          |                                                                    |                                                                      |                         |                             |                                        |                 |                   |                     |               |                 |        |           |

Procedere con l'assegnazione dell'esito della fase di valutazione economica selezionando dalla lista "STATO" il fornitore aggiudicatario:

#### Esito Prov. Parte... Esito Prov. Invitati Esito Def. Partec... Esito Def. Invitati

| Note I Sedut | Note I Seduta Note II Seduta |                      |                          |                                |                          |                       |               |                      |            |                        |                            |           |                       |                           |                       |
|--------------|------------------------------|----------------------|--------------------------|--------------------------------|--------------------------|-----------------------|---------------|----------------------|------------|------------------------|----------------------------|-----------|-----------------------|---------------------------|-----------------------|
| Economico    | Comunicazione Esi            | Esclusione           | Sorteggio Aut            | tomatico An                    | nulla Esclusio           | ne <u>Calcola O</u>   | fferte        | A Valu               | tazione Fi | nale In Ve             | rifica                     |           |                       |                           |                       |
| Protocollo   | Data di arrivo               | Offerta<br>Economica | Valutazione<br>a Tecnica | Punt. Tecnico<br>Riparametrato | Valutazione<br>Economica | Valutazione<br>Finale | taglio<br>ali | scarto<br>aritmetico | offerte    | offerte<br>considerate | soggetto<br>aggiudicatario | Stato     | Storia<br>motivazioni | Percentuale<br>di ribasso | Soglia di<br>Anomalia |
| 9000054-15   | 08/04/2015 11:36:46          | 6 198.665,00         | 0 55,300                 | 60,00                          | 7.946.600,000            | 7.946.660,00000       | )             |                      |            |                        |                            | ammessa 🗸 | Motivazi              |                           |                       |
| 9000056-15   | 08/04/2015 11:38:54          | 4 196.863,000        | 0 55,000                 | 59,67                          | 7.874.520,000            | 7.874.579,67000       |               |                      |            |                        |                            | ammessa 🔻 |                       |                           |                       |

31

Stato Messaggio Salvato

Terminata la valutazione economica il sistema ci segnalerà il fornitore aggiudicatario provvisorio. Se l'aggiudicatario provvisorio corrisponde a quello definitivo, spostare lo "STATO" in "AGGIUDICATARIO DEFINITIVO".

| te | soggetto<br>aggiudicatar | o Stato                    |   |
|----|--------------------------|----------------------------|---|
|    |                          | esclusa                    | × |
|    |                          | ammessa                    | × |
|    |                          | aggiudicataria provvisoria | ~ |
|    |                          | II classificata            | V |

N.B.: una volta che si è stabilito il fornitore "AGGIUDICATARIO DEFINITIVO" nella sezione "TESTATA" bisogna inserire la "DETERMINA DI AGGIUDICAZIONE" con la "DATA"

| Salva Apri Bando Ese<br>Crea Verbale Lista Com<br>Nome Aggludicazione SV | ecutrici Lavori Com. Es<br>nunicazioni Com. Gene<br>V_DOM_03-11 | <u>sclusione</u> <u>Risultati di Ga</u><br><u>rica</u> |
|--------------------------------------------------------------------------|-----------------------------------------------------------------|--------------------------------------------------------|
| Testata Valutazione                                                      | Informazioni Tecniche                                           | Commissione Allegati                                   |
| InnovaPuglia S.p.A.                                                      |                                                                 | ۵                                                      |
| Protocollo Bando<br>SW_DOM_03-11                                         | Protocollo                                                      | RUP<br>Dott. XYZ                                       |
| Importo complessivo lavori<br>50.000,00                                  | Data I Seduta<br>04/12/2014                                     | hh mm ss                                               |
| Determina di                                                             | del                                                             | N.D.D.Indizione                                        |
| Protocollo Verbale                                                       | Deliberazione G.P.                                              | del                                                    |

Procedura di aggiudicazione

### Comunicazioni di esito provvisorio/definitivo

Completata la fase di valutazione economica è possibile inviare la comunicazione di esito provvisorio o definitivo, ai tutti i fornitori partecipanti o ai soli invitati. In funzione del tipo di comunicazione il sistema predispone il documento da inviare precompilando il testo della comunicazione.

Dal documento di PDA selezionare il link corrispondente al tipo di comunicazione da inviare:

- Comunicazione di esito provvisorio ai fornitori partecipanti;
- Comunicazione di esito provvisorio ai fornitori invitati;
- Comunicazione di esito definitivo ai fornitori partecipanti;
- Comunicazione di esito definitivo ai fornitori invitati.

#### Procedura di aggiudicazione

| Sal        | va April                                                                                                    | Bando Esecutrici Lavori Com. Esclusione Risultati di Gara | Esito Prov. Parte | Esito Prov. Invitati Es | sito Def. Parte      | c Esito D              | ef. Invitati                   |                          |                       |                    |  |
|------------|----------------------------------------------------------------------------------------------------|-----------------------------------------------------------|-------------------|-------------------------|----------------------|------------------------|--------------------------------|--------------------------|-----------------------|--------------------|--|
| Cre        | Crea Verbale Lista Comunicazioni Com. Generica                                                                                                    |                                                           |                   |                         |                      |                        |                                |                          |                       |                    |  |
| Nor        | ome Aggiudicazione 123432                                                                                                    |                                                           |                   |                         |                      |                        |                                |                          |                       |                    |  |
|            |                                                                                                    |                                                           |                   |                         |                      |                        |                                |                          |                       |                    |  |
| ٦          | Testata Valutazione Informazioni Tecniche Commissione Allegati Note Note I Seduta Note II Seduta                                                             |                                                           |                   |                         |                      |                        |                                |                          |                       |                    |  |
| Co         | Comunicazione ver Calcolo Tecnico Comunicazione val Calcolo Economico Comunicazione Esi Esclusione Sorteggio Automatico Annulla Esclusione Calcola Offerte A |                                                           |                   |                         |                      |                        |                                |                          |                       |                    |  |
| Ф          | Numero<br>Riga                                                                                                    | Ragione Sociale                                           | Protocollo        | Data di arrivo          | Offerta<br>Economica | Valutazione<br>Tecnica | Punt. Tecnico<br>Riparametrato | Valutazione<br>Economica | Valutazione<br>Finale | taglio s<br>ali ai |  |
| $^{\circ}$ | 1                                                                                                    | Fornitore_01                                              | PI000054-15       | 08/04/2015 11:36:46     | 198.665,000          | 55,300                 | 60,00                          | 7.946.600,000            | 7.946.660,00000       |                    |  |
| Ō          | 2                                                                                                    | Fornitore_02                                              | PI000056-15       | 08/04/2015 11:38:54     | 196.863,000          | 55,000                 | 59,67                          | 7.874.520,000            | 7.874.579,67000       |                    |  |

Il sistema verificha la coerenza del tipo di comunicazione rispetto allo stato delle singole offerte, notificando eventuali incongruenze:

| Procedura di aggiudicazione                                                                                                    |                                                                                               | Chin                                          |
|----------------------------------------------------------------------------------------------------|-----------------------------------------------------------------------------------------------|-----------------------------------------------|
| Salva         Apri Bando         Esecutrici Lavori         Com. Esclusione         Risultati di Gara           Crea Verbale         Lista Comunicazioni         Com. Generica         Image: Com. Generica         Image: Com. Generica           Nome         Aggiudicazione SW_DOM_03-11         Image: Com. Generica         Image: Com. Generica         Image: Com. Generica | Esito Prov. Parte Esito Prov. Invitati Esito Def. Partec Esito Def. In                        | nvitati Stato Messaggio Salva                 |
| Testata Valutazione Informazioni Tecniche Commissione Allegati                                                                                                    | Note I Seduta Note II Seduta                                                                  |                                               |
| InnovaPuglia S.p.A.                                                                                                    | Errore - Internet Explorer -  Attps://testeproc.empulia.it/application/ctl_library/MessageBox |                                               |
| Protocollo Bando Protocollo RUP<br>SW_DOM_03-11 Dott. XYZ                                                                                                    | Errore ^                                                                                      |                                               |
| Importo complessivo lavori         Data I Seduta         hh mm ss           50.000,00         04/12/2014         14:00:00                                                                                                    | Inserire Determina di aggiudicazione e/o<br>Data Determina                                    |                                               |
| Determina di del N.D.D.Indizione                                                                                                    |                                                                                               | Importo Base Asta (iva esclusa)<br>50.000,000 |
| Protocollo Verbale Deliberazione G.P. del                                                                                                    | 🔍 100% 🔻 🔐                                                                                    |                                               |
|                                                                                                    |                                                                                               | 🔍 100% 🔻 📑                                    |

| azione                                                                                                    |                   |                                                                        |   |  |  |  |  |  |
|----------------------------------------------------------------------------------------------------|-------------------|------------------------------------------------------------------------|---|--|--|--|--|--|
| vori Com. Esclusione Risultati di Gara Esito Prov. Parte Esito Prov. Invitati Esito Def. Partec Esito Def. Invitati<br><u>1 Com. Generica</u><br>3-11 |                   |                                                                        |   |  |  |  |  |  |
| zioni Tecniche Commissione Allegati Note Note I Seduta Note II Seduta                                                                                 |                   |                                                                        |   |  |  |  |  |  |
| ecnico <u>Comunicazione val</u> <u>Calcolo Economico</u> <u>Comunicazione Esi</u>                                                                     | Esclusione        | Sorteggio Automatico Annulla Esclusione Calcola Offerte A In Verifica  |   |  |  |  |  |  |
| Protocollo Data di arrivo                                                                                                    | Valore<br>Offerta | Errore - Internet Explorer × e soggetto<br>derate aggiudicatario Stato | ח |  |  |  |  |  |
| PI002344-14 03/12/2014 16:32:5                                                                                                    | 6                 | esclusa                                                                | - |  |  |  |  |  |
| PI002345-14 03/12/2014 16:36:2                                                                                                    | 3 41.000,00       | Errore ammessa                                                         | 2 |  |  |  |  |  |
| PI002346-14 03/12/2014 16:47:2                                                                                                    | 6 30.750,00       | aggiudicataria provvisoria                                             | - |  |  |  |  |  |
| PI002347-14 03/12/2014 17:03:0                                                                                                    | 6 43.700,00       | Non è stata definita l'aggiudicataria definitiva                       | 2 |  |  |  |  |  |
|                                                                                                    |                   |                                                                        | ר |  |  |  |  |  |
|                                                                                                    |                   |                                                                        |   |  |  |  |  |  |
|                                                                                                    |                   | € 100% ▼ _                                                             |   |  |  |  |  |  |
|                                                                                                    |                   | • • • • • • • • • • • • • • • • • • • •                                | • |  |  |  |  |  |

Superati tutti i controlli il sistema presenta il documento di comunicazione predisponendo il testo da inviare. Completata la valorizzazione e/o la modifica dei campi del documento confermare l'invio cliccando sul link "INVIO":

| Esito Provvisorio                                                                                                    |                                                                                        | chiudi                                                |
|----------------------------------------------------------------------------------------------------|----------------------------------------------------------------------------------------|-------------------------------------------------------|
| Salva Invio Esporta in xIs Stampa Info Mail<br>Operatore Titolo<br>Dott. Rup 0 Esito Provvisorio                                                                                                    | Protocollo Data<br>PI002364-14 09/12/2014<br>DataProtocolloGenerale ProtocolloGenerale | Fase<br>Inviato                                       |
| Protocollo Bando CIG/N. di Gara Autorità<br>SW_DOM_03-11 CotSW_DOM_03-11<br>Oggetto<br>TEST DOM: Cottimo fiduciario per la fornitura di un software di archiviazione v                                                                                                    | CUP                                                                                    |                                                       |
| Data Seduta<br>04/12/2014 14:00:00                                                                                                    | https://testeproc.empulia.it/application/ctl_library/MessageBox                        |                                                       |
| Si rende noto che il giorno 09/12/2014 11:06:46 si è conclusa la procedura<br>Importo Complessivo dell'appalto: 50.000,00 lva Esclusa;<br>Importo a Base d'asta: 50.000,000 lva Esclusa<br>Oneri di sicurezza: 0,00<br>Criterio di aggiudicazione: Offerta economic. più vantaggiosa<br>Ditte Partecipanti: n. 4<br>Imprese Escluse: n. 1 | Invio eseguito correttamente                                                           |                                                       |
| Impresa Aggiudicataria in via provvisoria: Fornitore003 con sede in Roma alla<br>Importo Complessivo di Aggiudicazione: 30750                                                                                                    | ia via Oceano Indiano, 345 Codice Fiscale VRDGLC70H15F205N                             |                                                       |
| Lista Allegati                                                                                                    |                                                                                        |                                                       |
| Descrizione                                                                                                    | Allegato                                                                               |                                                       |
| Lista Operatori Economici                                                                                                    |                                                                                        | <u>chiudi</u>                                         |
| Ragione Sociale                                                                                                    |                                                                                        | Protocollo<br><u>Riferimento</u> Protocollo Dettaglio |
| Fornitore_02                                                                                                    |                                                                                        | PI002345-14 PI002361-14 🔎                             |

## 37

## <u>Risultati di Gara</u>

Cliccando sul link "RISULTATI DI GARA" è possibile pubblicare l'esito della Gara sul portale pubblico EmPULIA.

| Procedura di aggiudicazione:Aggiudicazione 123456 - Windows Internetionali e Procedura di aggiudicazione:Aggiudicazione 123456 - Windows Internetione 123456 - Windows Internetione 123 | ernet Explorer                                                                                  |                                       |                   |                   |                         |                    |                    |                    |                 |                        | x                     |
|----------------------------------------------------------------------------------------------------|-------------------------------------------------------------------------------------------------|---------------------------------------|-------------------|-------------------|-------------------------|--------------------|--------------------|--------------------|-----------------|------------------------|-----------------------|
| https://testeproc.empulia.it/application/AFLCommon/FolderGener                                                                                                    | ic/OpenDoc.asp?Identifi                                                                         | cativo=32771&IdMp=0&IdF               | fuDossier=&C      | DnlyRead=&        | ProvenienzaDo           | cCollegato=1       | &lIdMsgPar=        | 32771&IIdmpPar=    | 0&lltypePa      | r=558/IISul            | <b>A</b> 2            |
| Procedura di aggiudicazione                                                                                                    |                                                                                                 |                                       |                   |                   |                         |                    |                    |                    |                 |                        |                       |
| Salva         Apri Bando         Esecutrici Lavori         Com. Esclusione         Com. Interestion           Esito Def. Invitati         Crea Verbale         Lista Comunicazioni         Com. Gene           Nome         Aggiudicazione         123456         Commissione         Allegi           Testata         Valutazione         Informazioni Tecniche         Commissione         Allegi                                                                                                    | <u>egrativa</u> <u>Controlli Ris</u><br><u>rica Sblocca Buste Sul</u><br>ati Note Note I Seduta | ultati di Gara Esito Prov. F          | varte Esito       | Prov. Invitat     | <u>ii Esito Def. Pa</u> | <u>irtec</u>       |                    |                    |                 |                        |                       |
| Comunicazione ver Calcolo Tecnico Comunicazione val                                                                                                    | Calcolo Economico                                                                               | Comunicazione Esi In '                | Verifica Esc      | clusione          | Riammetti S             | Sorteggio Au       | tomatico (         | Calcola Offerte A. | . <u>Valuta</u> | zione Finale           |                       |
| Numero Pagione Sociale                                                                                                    | Destauralla                                                                                     |                                       | Offerta           | Valutazione       | Punt. Tecnico           | Valutazione        | Valutazione        | taglio ecorto      |                 | 0000 110               |                       |
| Riga                                                                                                    | Protocolio                                                                                      | Data di arrivo                        | Economica         | Tecnica           | Riparametrato           | Economica          | Finale             | ali aritmetico     | anomale         | offerte<br>considerate | sogg<br>aggiu         |
| C 1 Fornitore 01                                                                                                    | PI000156-16                                                                                     | Data di arrivo<br>29/03/2016 11:31:14 | Economica 981,000 | Tecnica<br>61,000 | Riparametrato<br>70,00  | Economica<br>0,377 | Finale<br>70,37700 | ali aritmetico     | anomale         | offerte<br>considerate | sog <u>c</u><br>aggit |

La finestra aperta, conterrà diverse parti da compilare a favore della pubblicazione, una "DESCRIZIONE", "L'IMPORTO DI AGGIUDICAZIONE", "DATA DI PUBBLICAZIONE ESITO", "CODICE SCP", "URL SCP". Inoltre la schermata offre la possibilitò di allegare un Documento Specifico.

| ???RISULTATODIGARA??? - V                                   | Vindows Internet Explorer                           |                                                   |        |
|-------------------------------------------------------------|-----------------------------------------------------|---------------------------------------------------|--------|
| https://testeproc.empulia.it                                | /application/ctl_library/document/document.asp?MODE | =SHOW&JScript=&DOCUMENT=RISULTATODIGARA&IDDOC=215 |        |
| File Modifica Visualizza                                    | Preferiti Strumenti ?                               |                                                   |        |
| RISULTATODIO                                                | ARA                                                 |                                                   | Chiudi |
| Salva Pubbliv<br>Oggetto<br>Bando:123456 - Invito gara mono | ca Risultato                                        |                                                   |        |
| Descrizione                                                 |                                                     |                                                   |        |
| la gara è stata aggiud                                      | icata da fornitore 1                                |                                                   |        |
| Importo di Aggiudicazione<br>70.377,00                      | Data Pubblicazione Esito                            |                                                   |        |
| Codice SCP                                                  | Uri SCP                                             |                                                   |        |
| DocumentoAllegato                                           |                                                     |                                                   |        |
| Numero Data                                                 | Descrizione                                         | Allegato                                          | El     |
|                                                             |                                                     |                                                   |        |

Enti Aderenti: Monolotto - Procedura di Aggiudicazione

A completamento della schermata Salvare la stessa nel sistema e successivamente Pubblicare il Risultato sul portale o effettuare direttamente la Pubblicazione; il tutto attraverso i link "SALVA" e "PUBBLICA RISULTATO".

| 2 Province emplaint representation of the system of the system of the sy                                                                                                    | ???RISULTATODIGARA??? - V              | Vindows Internet Explorer                   |                                                               | the second second second second second second second second second second second second second second second s |        |            |
|----------------------------------------------------------------------------------------------------|----------------------------------------|---------------------------------------------|---------------------------------------------------------------|----------------------------------------------------------------------------------------------------|--------|------------|
| The Making What is Protein Storemon 7   Record Control Storemon 7   Record Control Storemon 7  Record Control Storemon 7  Record Control Storemon 7  Record Control Storemon 7  Record Control Storemon 7  Record Control Storemo                                                                                                    | https://testeproc.empulia.it/          | /application/ctl_library/document/document. | asp?MODE=SHOW&JScript=&DOCUMENT=RISUL                         | TATODIGARA&IDDOC=215                                                                                           |        |            |
| ISULTATORICARA<br>Intel Antice Justice Jackson Jackson J                                                                                                    | File Modifica Visualizza               | Preferiti Strumenti ?                       |                                                               |                                                                                                    |        |            |
| Set       Public Relation         Set       Public Relation         Set                                                                                                    | RISULTATODIO                           | ARA                                         |                                                               |                                                                                                    | Chiudi |            |
| biole days de la de la d                                                                                                    | Salva Pubblic                          | ca Risultato                                |                                                               |                                                                                                    |        |            |
| Baket 24-24-2- twib gas montheling 23-35<br>Benericine<br>11 gass & #1458 applications & formitors 1<br>Increme Case<br>December 24-2-2-2-2-2-2-2-2-2-2-2-2-2-2-2-2-2-2-                                                                                                    | Oggeno                                 |                                             |                                                               |                                                                                                    |        |            |
| In a space a stata applications de fornitore 1<br>TO 377.00<br>TO 377.00<br>TO 377.00<br>Code SCP<br>UN SCP<br>Provide Application (2) Unary/// P<br>Provide Application (2) Unary/// P<br>Provide Application (2) Unary// P<br>Provide Application (2) Unary// P<br>Provide Application (2) Unary// P<br>Provide Application (2) Unary// P<br>Provide Application (2) Unary// P<br>Provide Application (2) Unary// P<br>Provide Application (2) Unary// P<br>Provide Application (2) Unary// P<br>Provide Application (2) Unary// P<br>Provide Application (2) Unary// P<br>P<br>Provide Application (2) Unary// P<br>P<br>Provide Application (2) Unary/P<br>P<br>P<br>P<br>P<br>P<br>P<br>P<br>P<br>P<br>P<br>P<br>P<br>P                                                                                                    | Bando:123456 - Invito gara mono        | olotto 29.03                                |                                                               |                                                                                                    |        |            |
| Telefon de Agadetazzere Ede<br>To 277.00<br>Codes 550<br>Documental/agade<br>Profile Magdetazzere Ede<br>Profile Magdetazzere Ede<br>Profile Magdetazere Ede<br>Profile Magdetazere Ede<br>Profile Magdeta                                                                                                    | la gara è stata aggiudi                | icata da fornitore l                        |                                                               |                                                                                                    |        |            |
| Interde 3 Apgelotations<br>TO 377.00<br>Code 50P<br>UH 50P<br>P thrse://tetterice.empula.k1:pplication?!!!universe tep_ =<br>P ??Informazione???<br>P ??Informazione???<br>EL<br>P thep://tetterice.empula.k2:pplication?!!!universe teges<br>P thep://tetterice.empula.k2:pplication?!!!universe teges<br>P thep:/tetterice.empula.k2:pplication?!!!universe teges<br>P thep:/tetterice.empula.k2:pplication?!!!universe teges<br>P thep:/tetterice.empula.k2:pplication?!!!universe teges<br>P thep:/tetterice.empula.k2:pplication?!!!universe teges<br>P thep:/tetterice.empula.k2:pplication?!<br>P thep:/tetterice.empula.k2:pplication?!<br>P theory P thep:/tetterice.empula.k2:pplication?!<br>P theory P theory P theor                                                                                                    |                                        |                                             |                                                               |                                                                                                    |        |            |
| Code SCP UI SCP UI SCP                                                                                                    | Importo di Aggiudicazione<br>70.377,00 | Data Pubblicazione Esito                    | ???Informazione??? - Windows Int                              | ernet Exp.                                                                                                    |        |            |
|                                                                                                    | Codice SCP                             | Url SCP                                     |                                                               |                                                                                                    |        |            |
| Double       P??Informazione???         Image: Data       Description         Image: Data       Description <td></td> <td></td> <td>ttps://testeproc.empulia.it/appi</td> <td>cation/cti_library//v 💼 🔯</td> <td></td> <td></td>                                                                                                    |                                        |                                             | ttps://testeproc.empulia.it/appi                              | cation/cti_library//v 💼 🔯                                                                                      |        |            |
| Numero Data     Descritione     Import Visualizagio - Correttamente eseguilori?     Import Visualizagio - Correttamente eseguilori?     Import Visualizagio - Correttamente eseguilori?     Import Visualizagio - Corretamente eseguilori?     Import Visualizagio - Corretamente eseguilori?     Import Visualizagio - Corretamente eseguilori?     Import Visualizagio - Corretamente eseguilori?     Import Visualizagio - Corretamente eseguilori?     Import Visualizagio - Visualizagio - Visualizagio - Corretamente eseguilori?     Import Visualizagio - Visualizagio - Visualizagio - Corretamente eseguilori?     Import Visualizagio - Visualizagio - Visualizagio - Corretamente eseguilori?     Import Visualizagio - Visualizagio - V                                                                                                    | DocumentoAllegato                      |                                             | ???Informazio                                                 | one???                                                                                                    |        |            |
| Numero Data Desotizione Priferio Internet Espore Internet eseguito???                                                                                                    |                                        |                                             |                                                               |                                                                                                    |        |            |
| Integration                                                                                                    | Numero Data                            | Descrizione                                 | ???Salvataggio - Correti                                      | EL                                                                                                    |        |            |
| 27278SULTATODIGARAZZZ - Windows Interest Exported    27278SULTATODIGARAZZZ - Windows Interest Exported File Modifice Virualiza Preferit Strumenti 2 File Modifice Virualiza Preferit Strumenti 2 File Modifice Virualiza Preferit 2 File Modifice Virualiza Preferit 2 File Modifice Virualiza Preferit 2 File Modifice Virualiza Preferit 2 File Modifice Virualiza Preferit 2 File Modifice Virualiza Preferit 2 File Modifice Virualiza Preferit 2 File Modif                                                                                                    |                                        |                                             | Ok                                                            |                                                                                                    |        |            |
| Https://testeproc.empulia.d/application/ctf_library/document/document/docum                                                                                                    |                                        | C ???RISULTATOD                             | IGARA??? - Windows Internet Explorer                          |                                                                                                    |        |            |
| File       Medifica       Ysuukica       Preferit       Strumenti       ?         RISULTATODIGARA       Chiudi         Sabia       Chiudi         Sabia       Chiudi         Sabia       Chiudi         Operations       Chiudi         Sabia       Chiudi         Operations       Chiudi         Sabia       Chiudi         Operations       Chiudi         Sabia       Chiudi         Operation       Chiudi         Sabia       Chiudi         Operation       Chiudi         Internet Nodels agritudicata da fornitore 1         Operation Suble 2000       Colspan="2">Colspan="2"         Operation Colspan="2"       Sabia         Operation Colspan="2"       Sabia         Operation Colspan="2"       Colspan="2"         Numero       Data       Descrizone         Operatin Agrin Colspan="2"                                                                                                    |                                        | https://testepro                            | oc. <b>empulia.it</b> /application/ctl_library/document/docum | ent.asp?MODE=SHOW&JScript=&DOCUMENT=RISULTATODIGARA&JDDOC=215                                                  |        | <b>₽</b> 8 |
| Salva Pubblica Risuitato   Oggetto Oggetto   Orgetto Oggetto   Bandor 12454 - twto gara monolotic 20 03   Descrizione   Ia gara è atstat aggitalicata da fornitore 1   Importo di Agguidicazione   Data Pubblicazione Esto   Ocidice SCP   Uri SCP   Pittiper/Testaproc.empulsia.it/application/ccl_library/N/     Documento/legato   Importo Data   Descrizione   Privindows Internet Esp.   Codice SCP   Uri SCP   Pittiper/Testaproc.empulsia/dapplication/ccl_library/N/     Privindows Internet Esp.   Documento/legato   Importo Data   Descrizione   Privindows Internet Esp.   Importo Data                                                                                                    |                                        | File Modifica                               | Visualizza Preferiti Strumenti ?                              |                                                                                                    |        |            |
| Salva Pubblez Risultato<br>Oggeto<br>Bando: 123466 - Invito gara monobito 29.03<br>Descrizione<br>la gara è stata aggiudicata da fornitore 1<br>mporto di Aggiudicazione<br>Ocdice SCP<br>Documento.Alegato<br>Documento.Alegato<br>Participanto<br>Numero Data Descrizione<br>Participanto<br>Participanto<br>Parti |                                        | RISULT                                      | ATODIGARA                                                     |                                                                                                    |        | Chiudi     |
| Oggetio         Badd:: (2345 - hvito gara monobito 29:03         Decimation         Ia gara è stata aggiudicata da fornitore 1         Importo di Aggiudicazione         Dadia         Documento Allegato         Importo di Aggiudicazione         Documento Allegato         Importo di Aggiudicazione         Primero         Data         Descrizione         Importo di Aggiudicazione         Importo di Aggiudicazione         Importo di Aggiudicazione         Documento Allegato         Importo di Aggiudicazione         Importo di Aggiudicazione         Importoti                                                                                                    |                                        | Salva                                       | Pubblica Risultato                                            |                                                                                                    |        | Cilidar    |
| Bando: 124456 - Invite gara monoletto 29.03 Descrizione I a gara è stata aggiudicata da fornitore 1 Importo di Aggiudicazione Data Pubblicazione Esto 70.377,00 Codice SCP UI SCP @ ???Informazione??? - Windows Internet Exp                                                                                                    |                                        | Oggetto                                     |                                                               |                                                                                                    |        |            |
| I a gaza è stata aggiudioata da fornitore 1   Importo di Aggiudicazione   Dota Pubblicazione Esto   70.377.00   Codice SCP   Uf SCP   Commento Alegato   Importo di Aggiudicazione   Provinento Alegato   Importo Data   Descrizione   ???Informazione???   Numero Data   Descrizione   ???STORE????? - Correttamente   eseguto??   Importo di Aggiudicazione   Provinente I Modalità protetta: attivata   Internet   Modalità protetta: attivata                                                                                                    |                                        | Bando:123456 - In                           | vito gara monolotto 29.03                                     |                                                                                                    |        |            |
| Importo di Aggiudicazione   70.377,00   Codice SCP   Url SCP   Codice SCP   Documento Allegato   Importo di Aggiudicazione   Pocumento Allegato   Importo di Aggiudicazione   Prescrizione   Prescrizione   Prescrizione   Importo di Aggiudicazione   Importo di Aggiudicazione Esto   Importo di Aggiudicazione   Importo di Aggiudicazione                                                                                                    |                                        | la gara è sta                               | ata aggiudicata da fornitore l                                |                                                                                                    |        |            |
| Importo di Aggiudicazione Esto<br>70.377,00<br>Codice SCP<br>Url SCP<br>Documento Allegato<br>Numero Data Desorizione<br>Numero Data Desorizione                                                                                                    |                                        |                                             | an an an an an an an an an an an an an a                      |                                                                                                    |        |            |
| Codice SCP Url SCP   DocumentoAllegato   Image: Construction of the state of the state of the                                                                                                    |                                        | Importo di Aggiudia<br>70.377.00            | cazione Data Pubblicazione Esito                              |                                                                                                    |        |            |
| Documento Allegato   Image: State of the state of the state of the                                                                                                    |                                        | Codice SCP                                  | Url SCP                                                       | 222/Informaziona222 - Windows Internet Evo 🖂 🖾                                                                 |        |            |
| DocumentoAllegato     Numero Data        Numero Data   Descrizione   ???Informazione???     ???STORE?????? - Correttamente   eseguito???     Ok     ************************************                                                                                                    |                                        |                                             |                                                               |                                                                                                    |        |            |
| Numero Data     Numero Data     Pescrizione     ???Informazione???     ???STORE?????? - Correttamente   eseguito???     Ok     *     **     **     **     **     **     **     **     **     **     **     **     **     **     **     **     **     **     **     **     **      **     **     **     **     **     **     **     ***     ***     ***     ***     ***     ***     ***     ***     ***     ***     ****     ****     ************************************                                                                                                    |                                        | DocumentoAllegat                            | D                                                             | Tittps://testeproc.empulia.it/application/ctl_library/iv 💼 🖄                                                   |        |            |
| Numero Data   Descrizione     ???STORE????? - Correttamente   eseguito???     Image: Construction of the seguitory of the seguitory of                                                                                                    |                                        |                                             |                                                               | ???Informazione???                                                                                             |        |            |
| eseguito???                                                                                                    |                                        | Numero Data                                 | Descrizione                                                   | ???STORE?????? - Correttamente                                                                                 | El     |            |
| < <p>Internet   Modalità protetta: attivata</p>                                                                                                    |                                        |                                             |                                                               | eseguito???                                                                                                    |        |            |
| <ul> <li>✓ IIII</li> <li>✓ IIII</li> <li>✓ Modalità protetta: attivata</li> <li>✓ ● 95% ▼</li> </ul>                                                                                                    |                                        |                                             |                                                               | OK                                                                                                    |        |            |
| 🚱 Internet   Modalità protetta: attivata 🆓 🔻 3,95% 💌                                                                                                    |                                        |                                             |                                                               | < •                                                                                                    |        |            |
|                                                                                                    |                                        |                                             |                                                               | 😜 Internet   Modalità protetta: attivata 🏼 🌾 🗨 🔍 95% 🛛 🗸                                                       |        |            |
|                                                                                                    |                                        |                                             |                                                               |                                                                                                    |        |            |